## **APP Operation Guide**

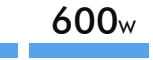

1. Software download, search for [Smart Life] in the Google App Store or Apple App Store, download the software, register and open it or scan the QR code below to download.

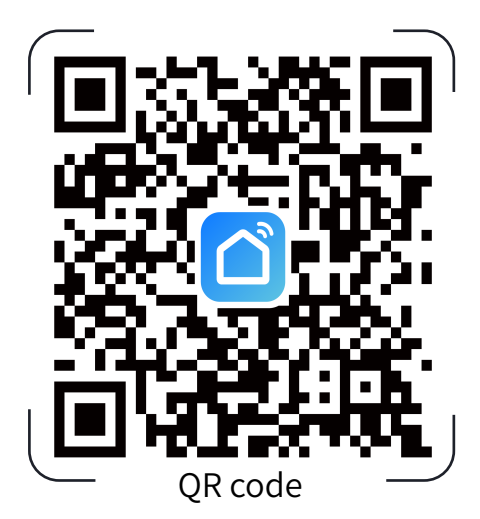

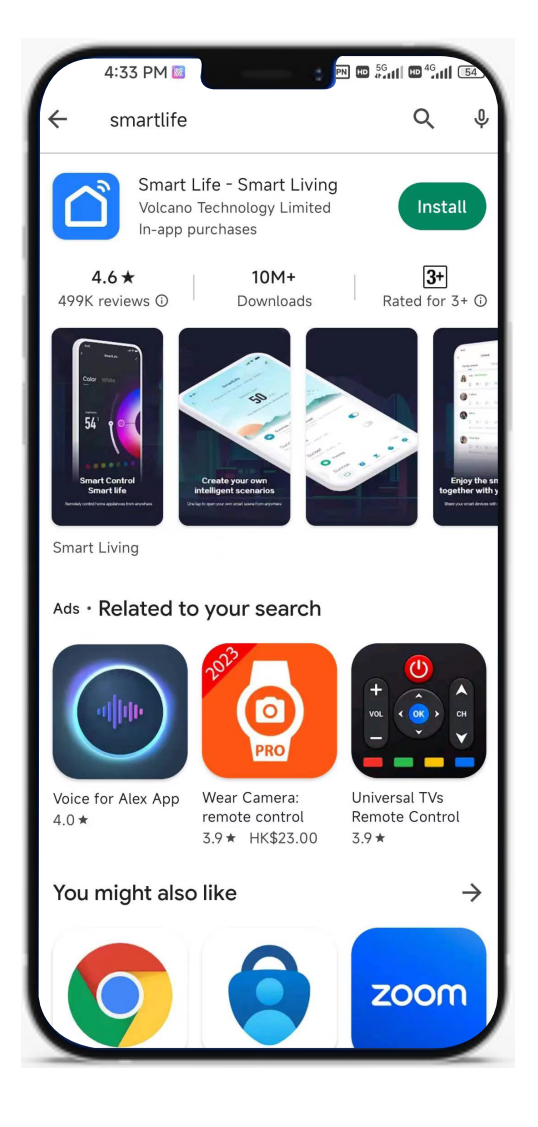

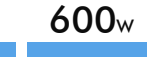

2. Turn off the Bluetooth function, register the app and open it, enter the main interface, click [Add Device], enter the setting interface, click the red warning icon shown in Figure 2.

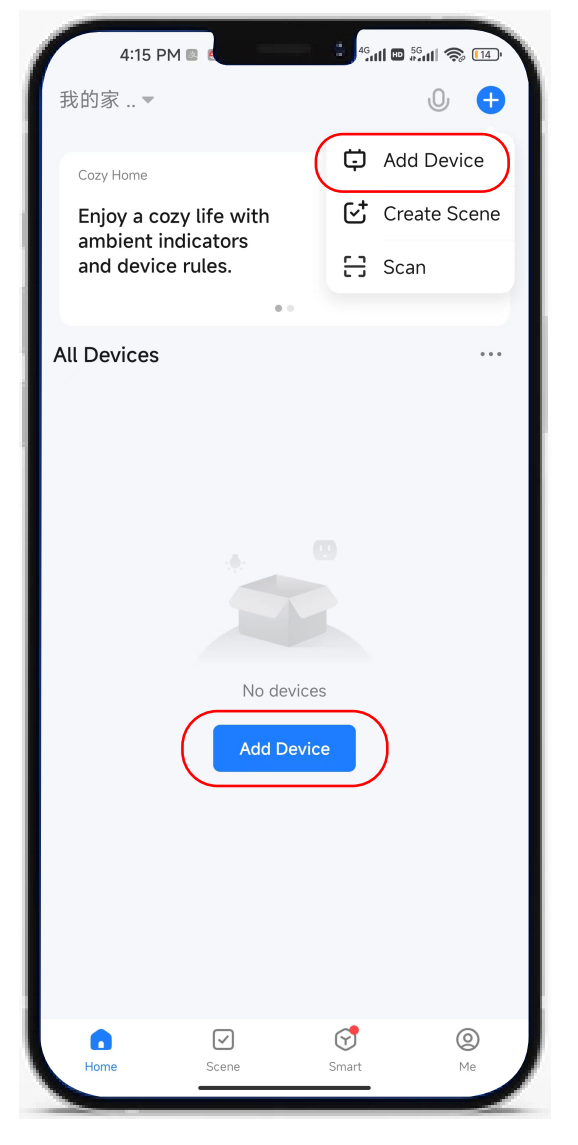

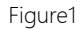

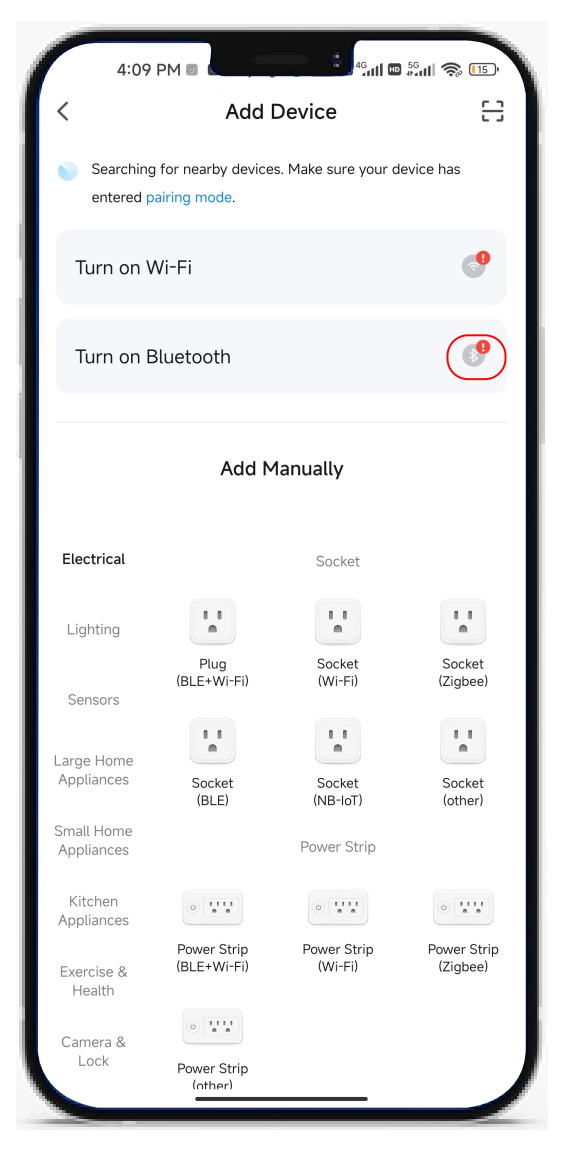

Figure 2

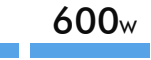

3. Check the Bluetooth setting interface, if [Nearby Devices Permission] shows [Go to Set], it needs to be set click to enter the setting, open the [Permission] setting, find the permission setting to open, if it shows [Enabled], it means the permission is OK, just turn on the Bluetooth and it is OK. When Bluetooth is turned on and [Nearby Devices] is turned on, there will be no Bluetooth connection reminder.

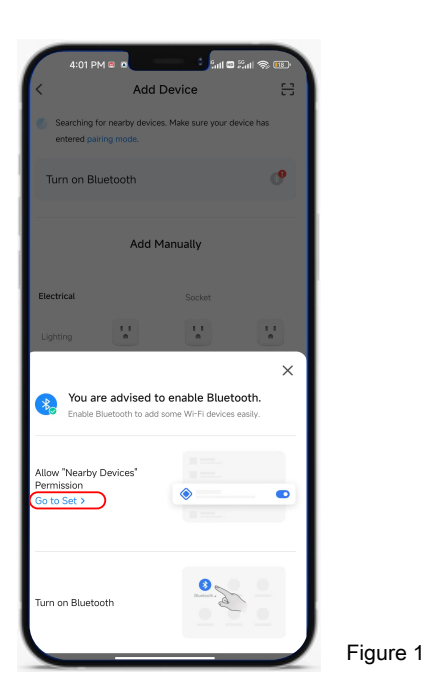

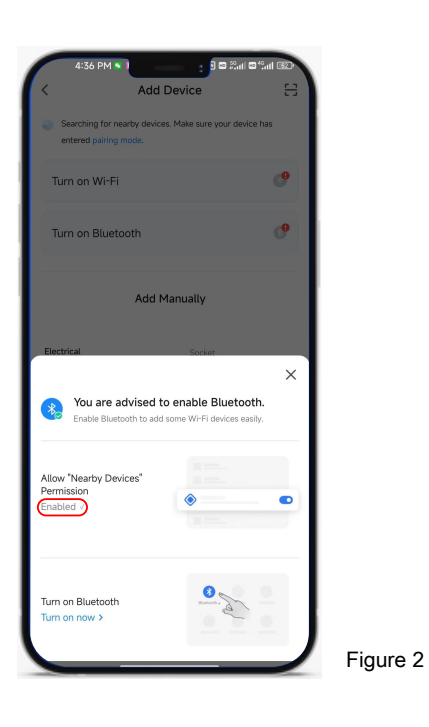

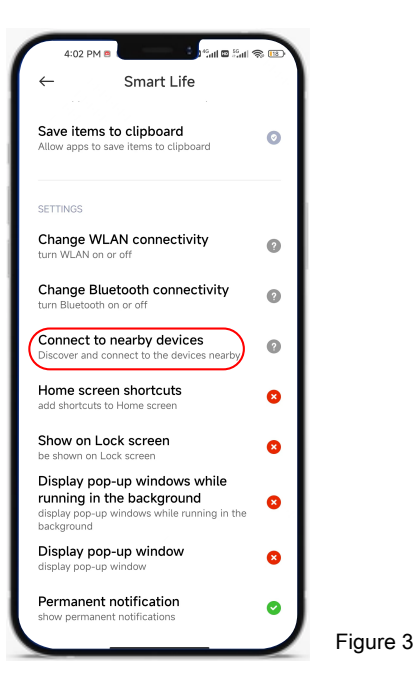

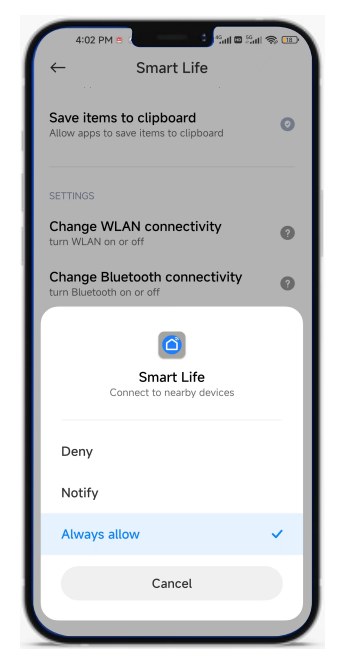

Figure 4

4. If you are not sure whether the machine has been paired by others, first cancel the possible WIFI pairing: press the two buttons as shown in the figure at the same time, and the WIFI icon flashes on the screen to indicate that the operation is successful.

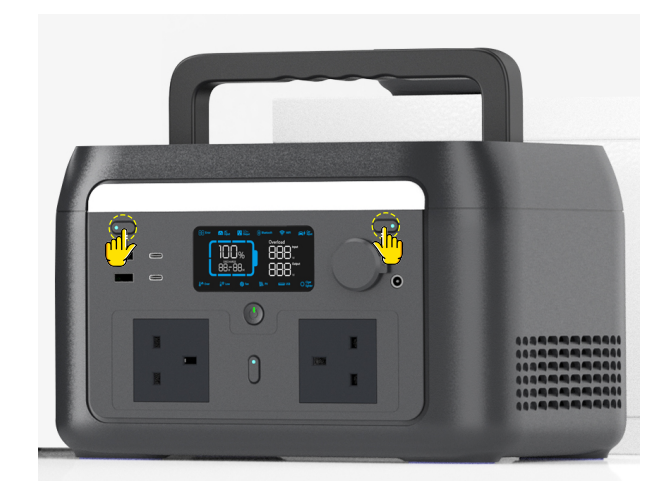

5. App main interface automatically pops up the device 's name, or enter the main interface, click [Add Device], find the device, click [Add] ,The login interface pops up, enter the wifi name and password to complete the login. Completing the binding shows that the addition is successful.

| 5:14 PM                                                           | 5                        | 14 PM 🖸 🖕 🗸                                | int of the second second | a"all \$ €              | 5:15 PM 🖲 🖻 📑 👫 🖬 🕻                                        |          |
|-------------------------------------------------------------------|--------------------------|--------------------------------------------|--------------------------|-------------------------|------------------------------------------------------------|----------|
| 我的家 ▼ ①                                                           | •                        | Add                                        | Device                   | 8                       |                                                            | ×        |
| Cozy Home                                                         | Search<br>entere         | ning for nearby device<br>Id pairing mode. | is. Make sure your o     | device has              | Enter Wi-Fi Information<br>Choose Wi-Fi and enter password |          |
| Enjoy a cozy life with<br>ambient indicators<br>and device rules. | Turn o                   | n Wi-Fi                                    |                          | ୍                       |                                                            | <i>—</i> |
| ••                                                                | Disco                    | ovine devices                              |                          |                         | The mobile phone is not connected to Wi-Fi.                |          |
| All Devices                                                       |                          | vering devices                             |                          | Add                     | ۵۱                                                         | ¥        |
|                                                                   |                          | Add N                                      | fanually                 |                         |                                                            |          |
|                                                                   | Electrical               |                                            | Contrat                  | - I                     |                                                            |          |
|                                                                   | Lighting                 | 1,1                                        |                          | ¥.                      |                                                            |          |
| No devices                                                        | ×                        | Plug<br>(BLE+Wi-Fi)                        | Socket<br>(Wi-Fi)        | Socket<br>(Zigbee)      |                                                            |          |
| Devices to be added: 1                                            | Large Home               | 1.1                                        | 11                       | 11                      |                                                            |          |
| -                                                                 | Appliances               | Socket<br>(BLE)                            | Socket<br>(NB-IoT)       | Socket<br>(other)       |                                                            |          |
|                                                                   | Small Home<br>Appliances |                                            | Power Strip              |                         |                                                            |          |
| ps600W                                                            | Kitchen<br>Appliances    | • **                                       | • **                     | • WV                    |                                                            |          |
| Add                                                               | Exercise &<br>Health     | Power Strip<br>(BLE+Wi-Fi)                 | Power Strip<br>(Wi-Fi)   | Power Strip<br>(Zigbee) | Next                                                       |          |
|                                                                   |                          | •                                          |                          |                         |                                                            |          |
| Figure 1                                                          |                          | Figu                                       | re 2                     |                         | Figure 3                                                   |          |

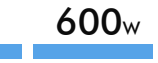

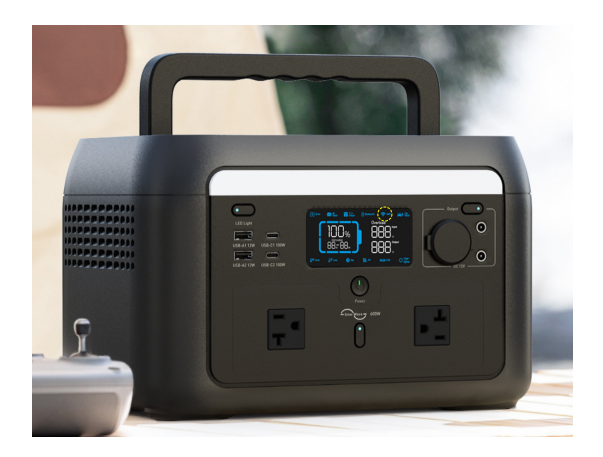

6. If the wifi icon on the screen is always on, which means the connection is successful.

(Note) After the first successful wifi connection, as long as the wifi pairing is not canceled, you can use the APP to control the whole machine without connecting to the WIFI after only turning on the bluetooth.

7. If there is no Wi-Fi outside, if the device has been bound to the mobile phone, it can be directly controlled by turning on the mobile phone. If it is not bound, it needs to be bound again, and the binding can be realized by sharing Wi-Fi with the mobile phone. Methods as below:

| Set up portable<br>hotspot                                                                                                | 543 PM Carl Carl Carl Carl Carl Carl Carl Carl | S:15 PM ■ Second Second Secon |
|----------------------------------------------------------------------------------------------------|------------------------------------------------|----------------------------------------------------------------------------------------------------|
| SSID m123<br>Password ♥<br>Security WPA2-Personal ♥<br>Device ident<br>ification<br>Select AP<br>Band ↓<br>5.0 GHz Band ♥ | The mobile phone is not connected to Wi-Fi.    | The mobile phone is not connected to Wi-Fi.                                                                                                    |
| Hide its SSID Off O                                                                                                    | Net                                            | Next                                                                                                    |

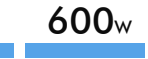

Turn on the Wi-Fi sharing of the mobile phone, and pay attention to setting the Wi-Fi frequency to 2.4g. As follows, when linking the device, the mobile phone itself does not need to link to the Wi-Fi (because the mobile phone has no way to link to the shared Wi-Fi by itself, and the mobile phone is not connected to the Wi-Fi to remind you to select [Cancel] ), and then manually enter the shared Wi-Fi name and password to complete the device networking binding.

9. This is the main screen, where to find your

device.

8 The pairing interface is as follows:

4:35 PM 🖻 56atil 🖬 <sup>66</sup>atil 📚 💷 Add Device **o**ps600W Added successfully 4 device(s) being added ps3000 -. Tap to add this device ps3000 -Add . Tap to add this device ps3000 Tap to add this device ps1800 Add . Tap to add this device Done

| 4:35 P                                 | MD                                    | 50 at 1 🗆 * | ânii 🔿 💷 |
|----------------------------------------|---------------------------------------|-------------|----------|
| 我的家 ▼                                  |                                       |             | 0 🕂      |
| Cozy Home                              |                                       |             |          |
| Enjoy a co<br>ambient ir<br>and device | zy life with<br>ndicators<br>e rules. |             |          |
| All Devices                            |                                       |             | •••      |
| ps                                     | 600W                                  |             |          |
|                                        |                                       |             |          |
|                                        |                                       |             |          |
|                                        |                                       |             |          |
|                                        |                                       |             |          |
|                                        |                                       |             |          |
|                                        |                                       |             |          |
|                                        |                                       |             |          |
| •                                      |                                       | <b>S</b>    | 0        |

10. Tap the button of your device to enter the battery work screen. As shown in the figure, ① is the battery temperature, ② is the current state of the batter. When charging, the estimated full charge time is displayed. When discharging, it shows the time for the remaining power to be consumed. In standby state, the standby time is displayed. ③ is state of charge(SOC).

| K                        | ps600                           |                                 | ٢    |
|--------------------------|---------------------------------|---------------------------------|------|
|                          | standby Time<br>4 d 03 н 5<br>2 | 9м, ₽                           | 100% |
| Input                    | OL                              | ıtput                           |      |
| 0                        | N                               | 0 w                             |      |
| Solar<br>PV Power<br>0 w | Total Solar<br>O Kwh            | Reduce CO2<br>Emissions<br>0 kg |      |
| Car Charge Input         | AC<br>O                         | )<br>Power<br>W                 |      |
|                          |                                 |                                 |      |

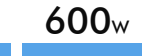

11. Input Indicates the total input power. As shown in the figure,  $(1) \sim (3)$  is the power display in the state of using solar panels, respectively referring to PV power, total solar power generation, and reducing carbon dioxide emissions. (4) is the power of charging the product by connecting the car cigarette lighter through the accessory, (5) is AC input power.

| <                        | ps60                              | 00                                | ٢         |
|--------------------------|-----------------------------------|-----------------------------------|-----------|
| 82°F —                   | <sup>Standby T</sup><br>)4 d 03 ⊦ | те<br>1 59 м<br>1                 | 100%<br>  |
| Input<br>O               | w                                 | Output<br>Ow                      |           |
| Solar<br>PV Power<br>0 w | Total Sola<br>O Kwh               | ar Reduce CC<br>Emissions<br>0 kg | )2<br>(3) |
| Car Charge Inpu<br>0 W   | ,t                                | AC Power 5<br>0 w                 |           |
|                          |                                   |                                   |           |

| <                      | ps600                                  | ٢                    |
|------------------------|----------------------------------------|----------------------|
| = <sup>H</sup><br>82°F | <sup>Standby Time</sup><br>04д 03н 59м | Γ <u></u> 100%       |
| Input                  | 0 w                                    | 0 w                  |
| 0 w                    |                                        |                      |
| 🕞 12V Dir              | ect Ow 👩                               |                      |
| Q Low                  | َصْ Medium -ُقُ                        | - <u>`</u> `.sos (3) |
| Total                  | USB Power 0 W                          |                      |

12. Output Indicates the total output power. As shown in the figure, ① is the AC output switch and show its power. ② is the cigarette lighter switch and, please note that the output is 12 volts of direct current. ③ is LED light control, which can choose low, medium, strong three levels of brightness, and SOS alarm flashing mode. ④ shows the total USB output power.

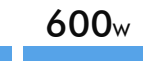

13. Click the upper right corner to enter the Settings page.

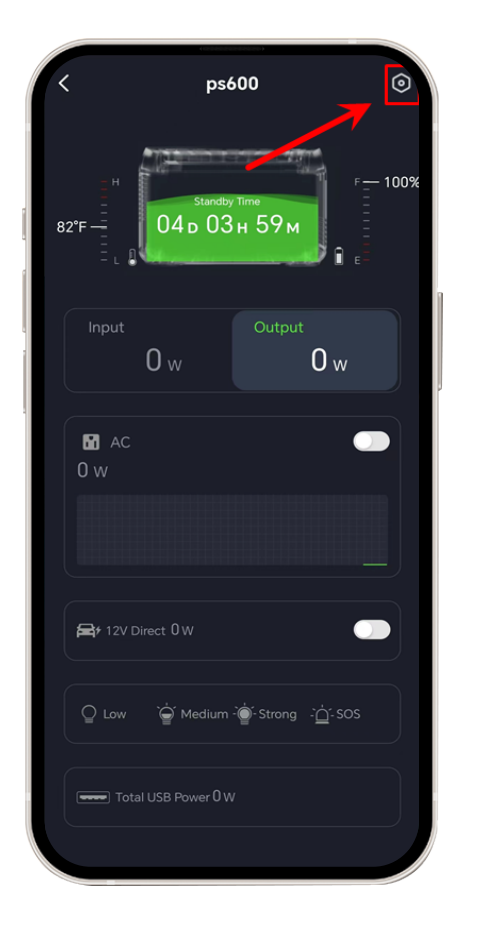

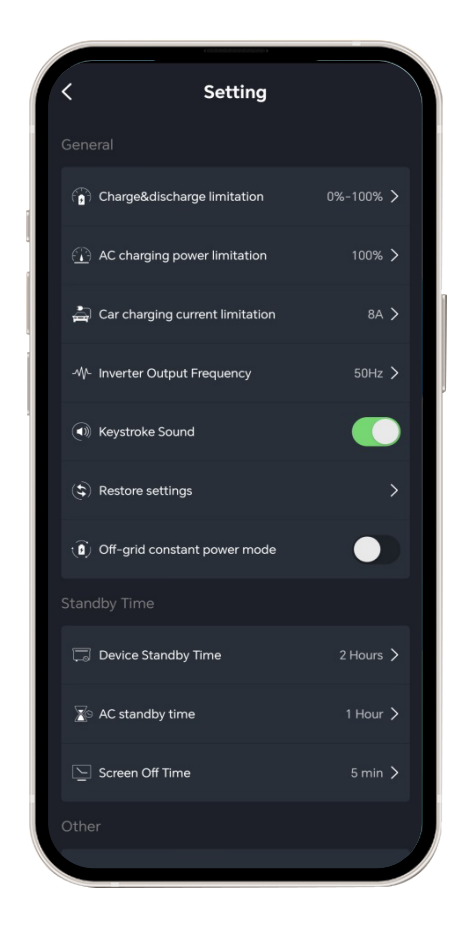

14. This is the charge & discharge limit, the factory default range is 0% to 100%. As shown in the figure, setting this range between 12% and 87% means the state of charge (SOC) must be between 12% and 87% to charge and discharge properly.

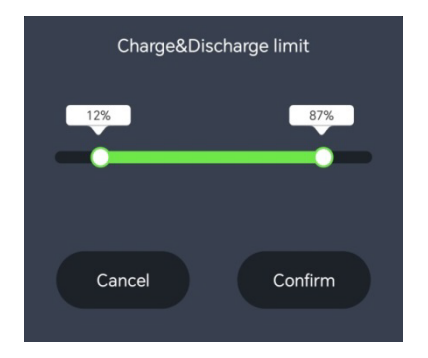

15. This is the AC charging power limit, the factory default value is 100%. As shown in the figure, if it is changed to 79%, the power of AC charging power limited to 79% of the maximum power.

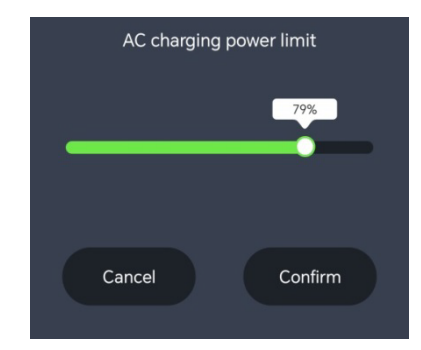

-10/12-

💲 Restore settings

Cancel

Are you sure to restore factory settings?

16. This is the car charging current limit, the factory default 17. This is the inverter output frequency, which provides two value is 8A. You can adjust the charging current according to options of 50Hz and 60Hz.

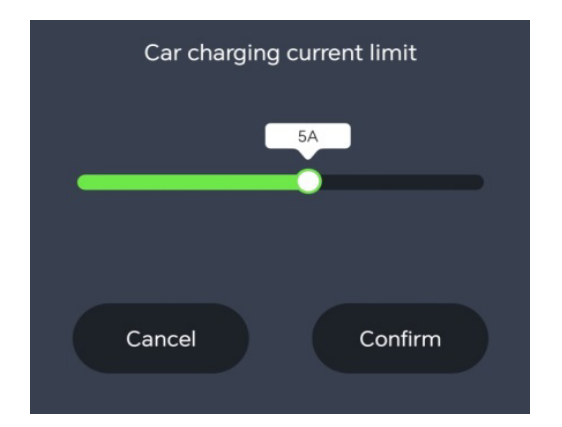

the vehicle.

Inverter output frequency 50Hz 60Hz

18. This is the key sound switch, when turned off to mute mode.

Key sound

20. In off-grid constant power mode, Power Station allows you to use appliances with rated power of 600-1000W when

the battery is no loaded. When using, please note: this mode

is more friendly to heating and motor equipment, not for all electrical appliances, some electrical appliances with strict requirements for voltage (such as precision instruments) are still not competent, so please do a full test to avoid affecting

your use. This mode is off by factory default.

Off-grid constant power mode

19. This is restore settings, click [comfirm], the device will be restored to the factory defaults.

21. This is the standby time setting, where you can adjust device, AC output, and screen display for three types of standby times.

Confirm

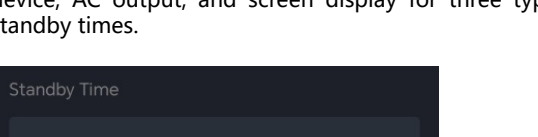

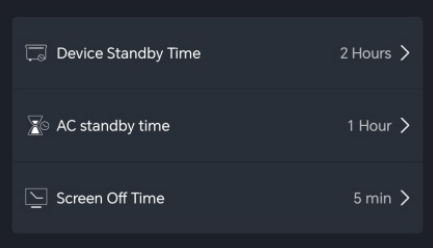

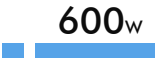

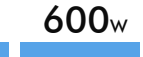

**Equipment Specification** 

22. Device standby time refers to the countdown to turn off the device when the AC output switch is off and there is no charging and discharging. The factory default value is 2 hours.

| Device standby time |
|---------------------|
| 15 min              |
| 30 min              |
| 1 Hour              |
| 2 Hours 🗸 🗸         |
| 4 Hours             |
| Always open         |
|                     |

| AC standby time |  |
|-----------------|--|
| 30 min          |  |
| 1 Hour          |  |
| 2 Hours         |  |
| 4 Hours         |  |
| 8 Hours         |  |
| Always Open     |  |
|                 |  |

hours.

23. AC standby time refers to the AC output switch is turned

on, there is no AC output, and it automatically shuts down

when it reaches the set time. The factory default value is 1

24. Screen off standby time refers to the time when the screen automatically turns off after the touch screen operation is finished. The factory default value is 5 minutes.

| Screen off time                         |  |
|-----------------------------------------|--|
| 10 s                                    |  |
| 30 s                                    |  |
| 1 min                                   |  |
| 5 min                                   |  |
| 30 min                                  |  |
| Always open                             |  |
| 1 min<br>5 min<br>30 min<br>Always open |  |

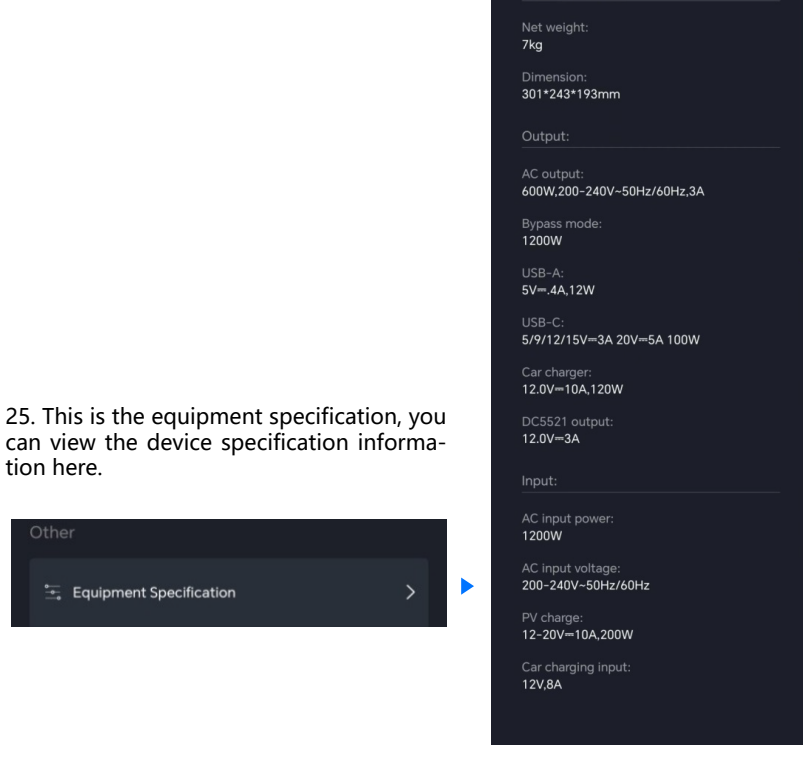

512Wh

tion here.

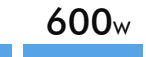

26. This is the battery temperature unit, you can choose Celsius or Fahrenheit.

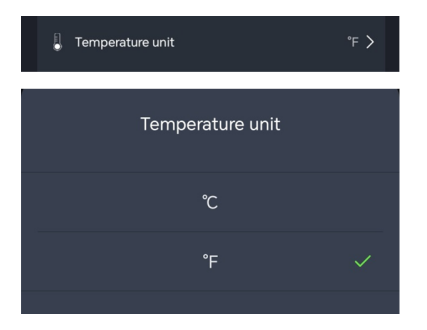

27. You can select [More] cases to view more features.

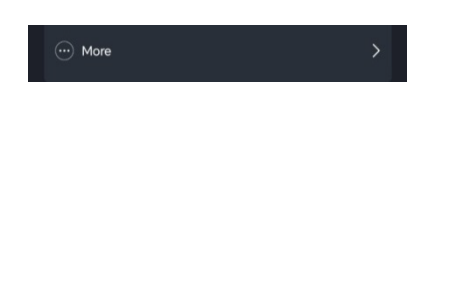

28. Select Device Information to get the virtual ID of the device, which can help better after-sales service.

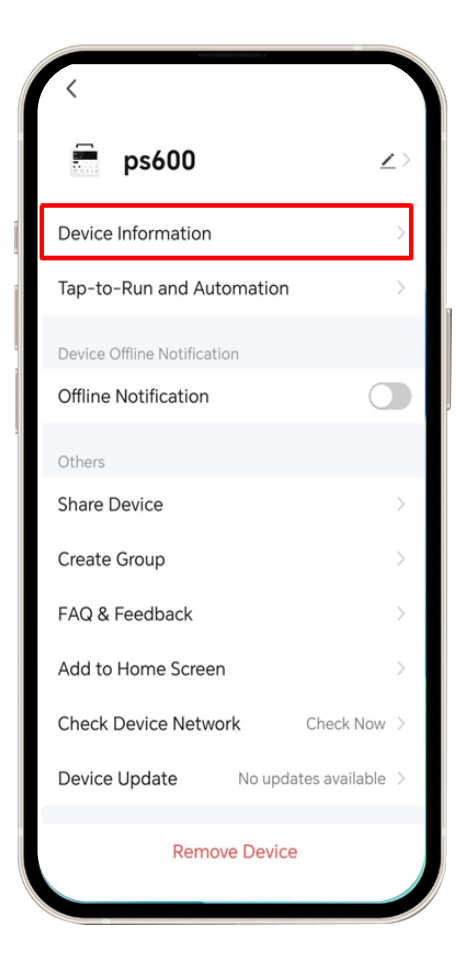

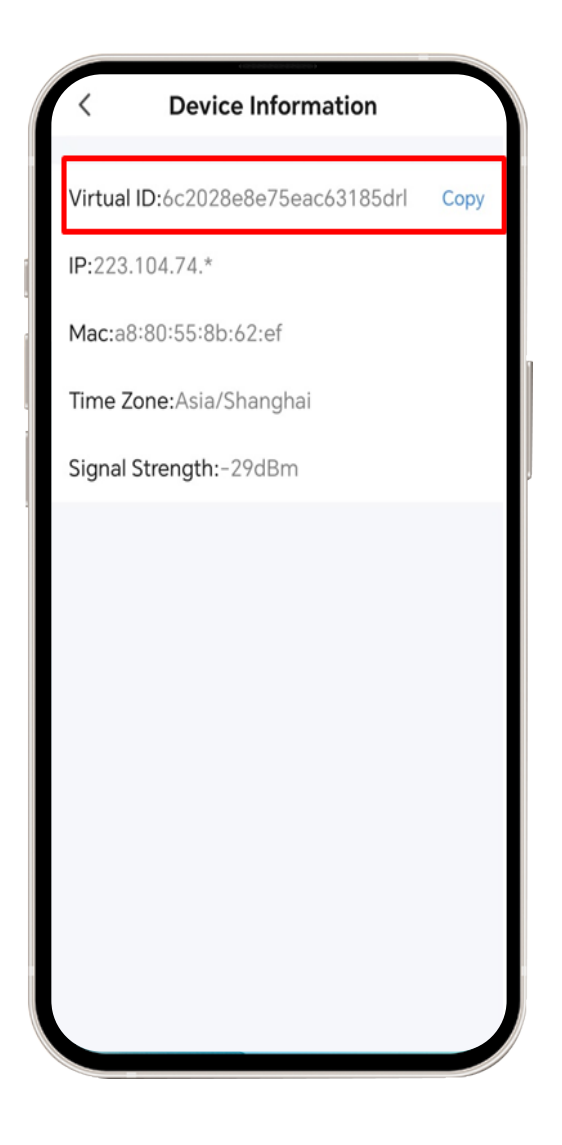

## **APP Bedienungsanleitung**

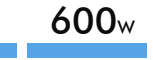

1. Software herunterladen, im Google App Store oder Apple App Store nach [Smart Life] suchen, die Software herunterladen, registrieren und öffnen oder zum Herunterladen den untenstehenden QR-Code scannen.

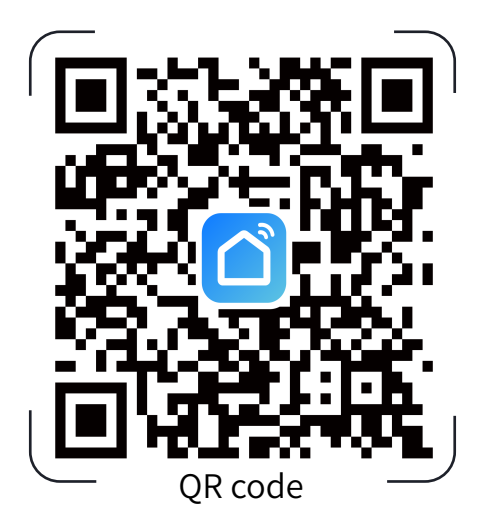

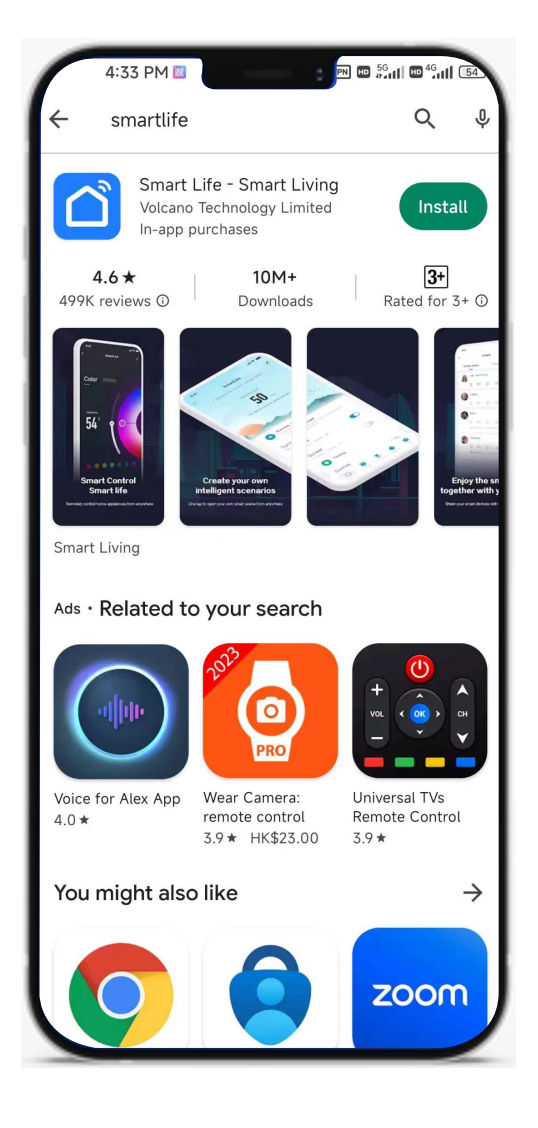

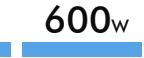

2. Schalten Sie die Bluetooth-Funktion aus, registrieren Sie die App und öffnen Sie sie, rufen Sie die Hauptoberfläche auf, klicken Sie auf [Gerät hinzufügen], rufen Sie die Einstellungsoberfläche auf und klicken Sie auf das in Abbildung 2 gezeigte rote Warnsymbol.

| 4:15 PM 🖻 🔍                               |                |
|-------------------------------------------|----------------|
| 我的家 ▼                                     | 0 🕂            |
| Cozy Home                                 | Add Device     |
| Enjoy a cozy life with ambient indicators | ✓ Create Scene |
| and device rules.                         | 🗄 Scan         |
| All Devices                               |                |
| No der                                    | vices          |
| No der<br>Add D                           | vices          |

Abbildung 1

46<sub>at</sub>l 🖻 <sup>56</sup>atl 🕱 (15) 4:09 PM 🖾 8 Add Device < Searching for nearby devices. Make sure your device has entered pairing mode. 9 Turn on Wi-Fi 9 Turn on Bluetooth Add Manually Electrical Socket 11 11 11 Lighting Plug (BLE+Wi-Fi) Socket (Wi-Fi) Socket (Zigbee) Sensors 11 **1** I m 11 Large Home Appliances Socket Socket (NB-loT) Socket (BLE) (other) Small Home Power Strip Appliances Kitchen 0 77 0 22 0 22 Appliances Power Strip (Wi-Fi) Power Strip Power Strip (BLE+Wi-Fi) (Zigbee) Exercise & Health 0.77 Camera & Lock Power Strip (other)

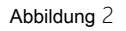

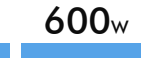

3. Überprüfen Sie die Bluetooth-Einstellungsoberfläche. Wenn unter [Berechtigung für Geräte in der Nähe] [Gehe zu Einstellung],angezeigt wird, muss diese festgelegt werden. Klicken Sie, um die Einstellung einzugeben. Öffnen Sie die Einstellung [Berechtigung] Suchen Sie die Berechtigungseinstellung zum Öffnen. Wenn dort [Aktiviert], bedeutet, dass die Berechtigung in Ordnung ist. Schalten Sie einfach Bluetooth ein und alles ist in Ordnung. Wenn Bluetooth aktiviert ist und [Geräte in der Nähe] aktiviert ist, wird keine Bluetooth-Verbindungserinnerung angezeigt.

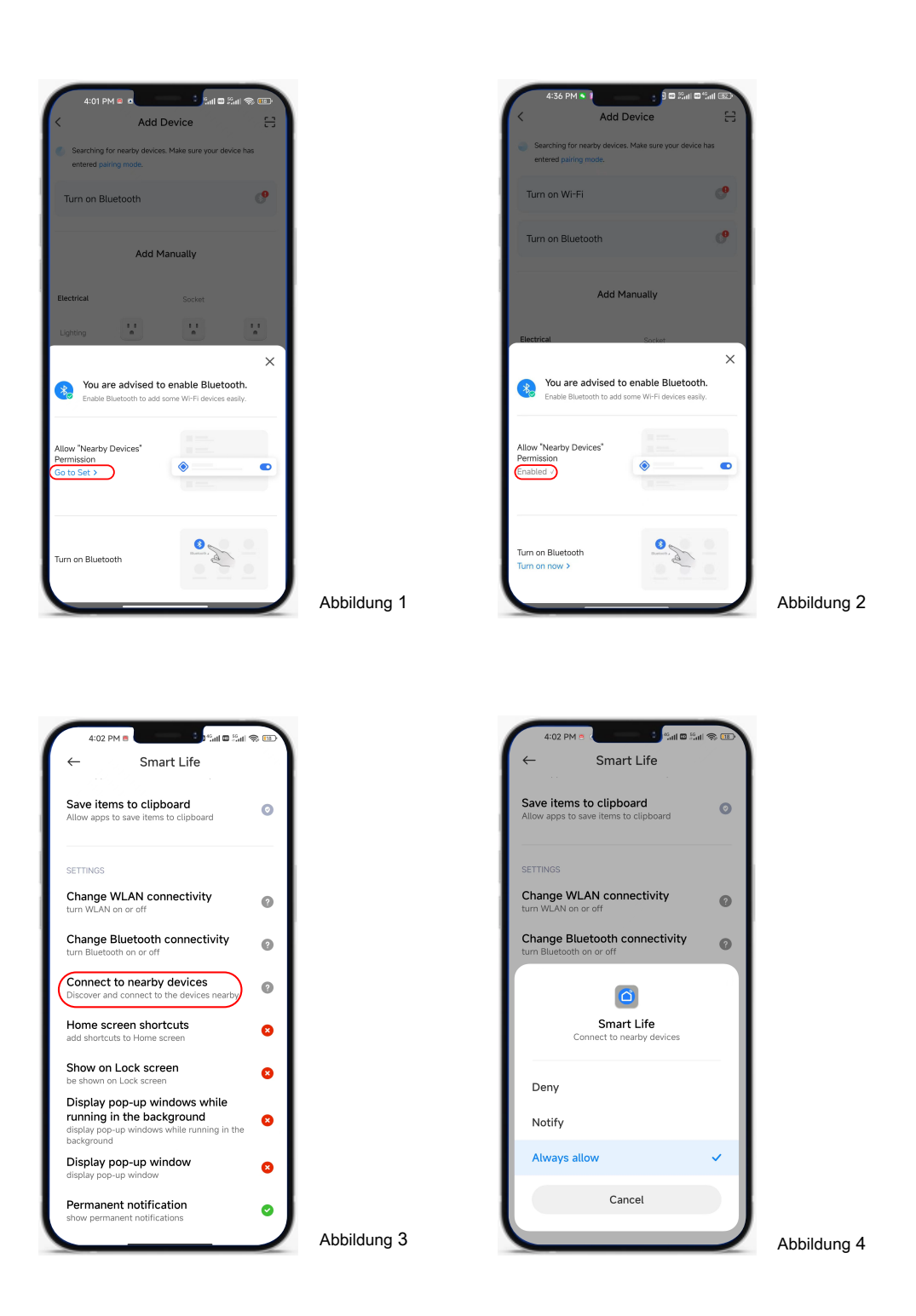

4. Wenn Sie nicht sicher sind, ob das Gerät von anderen gekoppelt wurde, brechen Sie zunächst die mögliche WLAN-Kopplung ab: Drücken Sie gleichzeitig die beiden Tasten wie in der Abbildung gezeigt und das WLAN-Symbol blinkt auf dem Bildschirm, um anzuzeigen, dass der Vorgang erfolgreich abgeschlossen ist.

5. Auf der Hauptseite der App wird automatisch der Name des Geräts angezeigt. Sie können auch die Hauptseite aufrufen, auf [Gerät hinzufügen], klicken, das Gerät suchen, auf [Hinzufügen], klicken. Die Anmeldeseite wird angezeigt. Geben Sie zum Abschließen den WLAN-Namen und das Kennwort zur Anmeldung ein. Das Schließen des Fensters zeigt, dass die Hinzufügung erfolgreich war.

| 5:14 PM - 100 - 100 - 1 |   | 5:14                     | PM 🖸 🖌                            | Device                  |                    |    | 5:15 PM C                              | an e an ș e |
|----------------------------------------------------------------------------------------------------|---|--------------------------|-----------------------------------|-------------------------|--------------------|----|----------------------------------------|-------------|
| Cozy Home                                                                                                    |   | Searching<br>entered p   | for nearby device<br>airing mode. | s. Make sure your d     | evice has          | Er | ter Wi-Fi Information                  | n<br>d      |
| ambient indicators<br>and device rules.                                                                                                    |   | Turn on V                | Vi-Fi                             |                         | ଂ                  | ą  | m123                                   | <u></u>     |
| • -<br>All Devices                                                                                                    |   | Discover                 | ing devices                       |                         | Add                | e  | The mobile phone is not connected to V | Vi+Fi.      |
|                                                                                                    |   |                          | Add M                             | lanually                |                    |    |                                        |             |
|                                                                                                    |   | Electrical               |                                   | Socket                  | _                  |    |                                        |             |
| No devices                                                                                                    | × | Lighting                 | Plug<br>(BLE+Wi-Fi)               | Socket<br>(Wi-Fi)       | Socket<br>(Zigbee) |    |                                        |             |
| Devices to be added:                                                                                                    | 1 | Large Home<br>Appliances | Socket                            | Socket                  | Socket             |    |                                        |             |
|                                                                                                    |   | Small Home<br>Appliances | (BLE)                             | (NB-IoT)<br>Power Strip | (other)            |    |                                        |             |
| ps600W                                                                                                    |   | Kitchen<br>Appliances    | Prever Strin                      | o ***                   | e titt             |    | Next                                   |             |
| Add                                                                                                    |   | Exercise &<br>Health     | (BLE+Wi-Fi)                       | (Wi-Fi)                 | (Zigbee)           |    |                                        |             |
|                                                                                                    |   | Comara d                 |                                   |                         |                    |    |                                        |             |
| Abbildung 1                                                                                                    |   |                          | Abbi                              | ldung 2                 |                    |    | Abbildung                              | 3           |

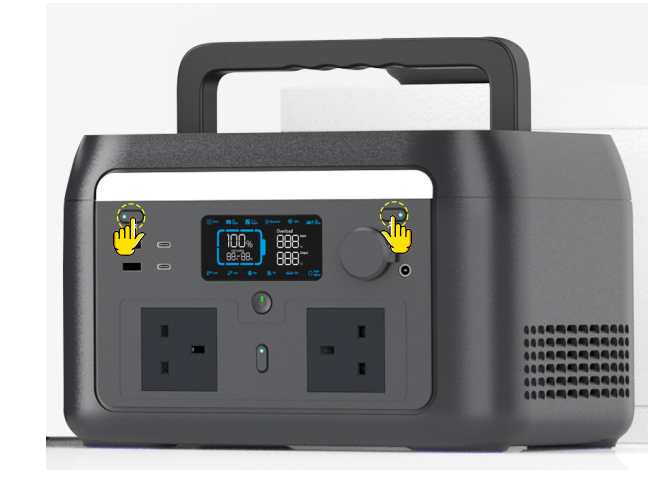

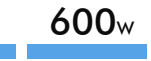

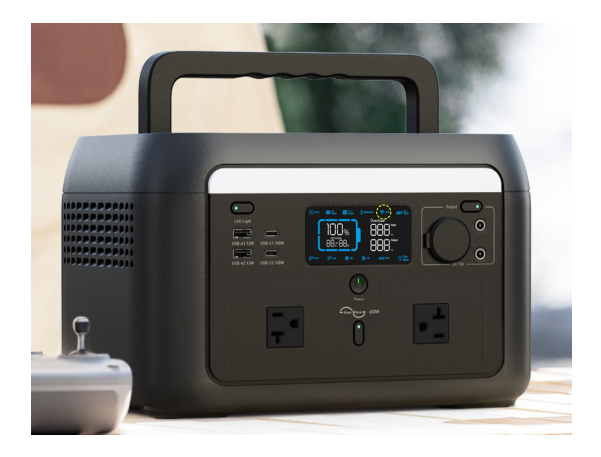

6. Wenn das WLAN-Symbol auf dem Bildschirm immer leuchtet, bedeutet dies, dass die Verbindung erfolgreich war.

(Hinweis:) Nach der ersten erfolgreichen Wi-Fi-Verbindung können Sie, solange die Wi-Fi-Kopplung nicht abgebrochen wird, die APP verwenden, um das gesamte Gerät zu steuern, ohne eine Verbindung zum WLAN herzustellen, nachdem Sie lediglich Bluetooth aktiviert haben.

7. Wenn draußen kein WLAN vorhanden ist und das Gerät an das Mobiltelefon gebunden wurde, kann es direkt durch Einschalten des Mobiltelefons gesteuert werden. Wenn es nicht gebunden ist, muss es erneut gebunden werden. Die Bindung kann durch die gemeinsame Nutzung von WLAN mit dem Mobiltelefon realisiert werden. Methoden wie folgt:

| S21 PM C Set up portable<br>hotspot                        | 5/45 PM • COP<br>Fair Control of the Control of the C | SIS PM ■ Sull ® Call ® Call ® |
|------------------------------------------------------------|----------------------------------------------------------------------------------------------------|----------------------------------------------------------------------------------------------------|
| SSID m123<br>Password •••••••••••••••••••••••••••••••••••• | Image: Contract of the second contract of the second contract of the second contract of the second contract of the device.         Image: Contract of the second contract of the second contract of                                                            | The mobile phone is not connected to Wi-Fi. <ul> <li></li></ul>                                                                                                    |
| Abbildung 1                                                | Abbildung 2                                                                                                    | Abbildung 3                                                                                                    |

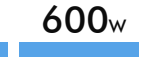

Schalten Sie die WLAN-Freigabe des Mobiltelefons ein und achten Sie darauf, die WLAN-Frequenz auf 2.4 G einzustellen. Wie folgt: Beim Verbinden des Geräts muss das Mobiltelefon selbst keine Verbindung zum WLAN herstellen (da das Mobiltelefon keine Möglichkeit hat, selbst eine Verbindung zum freigegebenen WLAN herzustellen und das Mobiltelefon nicht mit dem WLAN verbunden ist, um Sie daran zu erinnern, [Abbrechen] auszuwählen), und geben Sie dann manuell das gemeinsam genutzte WLAN ein. Geben Sie Ihren Namen und Ihr Passwort ein, um die Netzwerkbindung des Geräts abzuschließen.

8. Die Pairing-Schnittstelle ist wie folgt:

9. Dies ist der Hauptbildschirm, auf dem Sie Ihr Gerät finden.

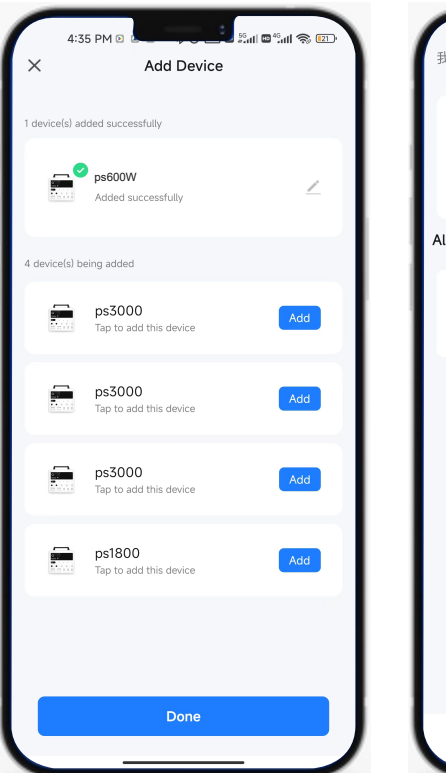

| 4:35 PM 🖻                                                         | 50ati 🖾 *2ati 🙊 😰 🖓 |
|-------------------------------------------------------------------|---------------------|
| 我的家 🔻                                                             | 0 🕂                 |
| Cozy Home                                                         |                     |
| Enjoy a cozy life with<br>ambient indicators<br>and device rules. |                     |
| ••                                                                |                     |
| All Devices                                                       | •••                 |
| ps600W                                                            |                     |
|                                                                   |                     |
|                                                                   |                     |
|                                                                   |                     |
|                                                                   |                     |
|                                                                   |                     |
|                                                                   |                     |
| Home Scene Si                                                     | 9 O<br>mart Me      |

10. Tippen Sie auf die Schaltfläche Ihres Geräts, um den Batteriebetriebsbildschirm aufzurufen. Wie in der Abbildung dargestellt, ist ① die Batterietemperatur und 2 ider aktuelle Zustand des Akkus. Beim Laden wird die voraussichtliche Vollladezeit angezeigt. Beim Entladen wird angezeigt, wie lange es dauert, bis die verbleibende Energie verbraucht ist. Im Standby-Zustand wird die Standby-Zeit angezeigt. ③ ist der Ladezustand (SOC).

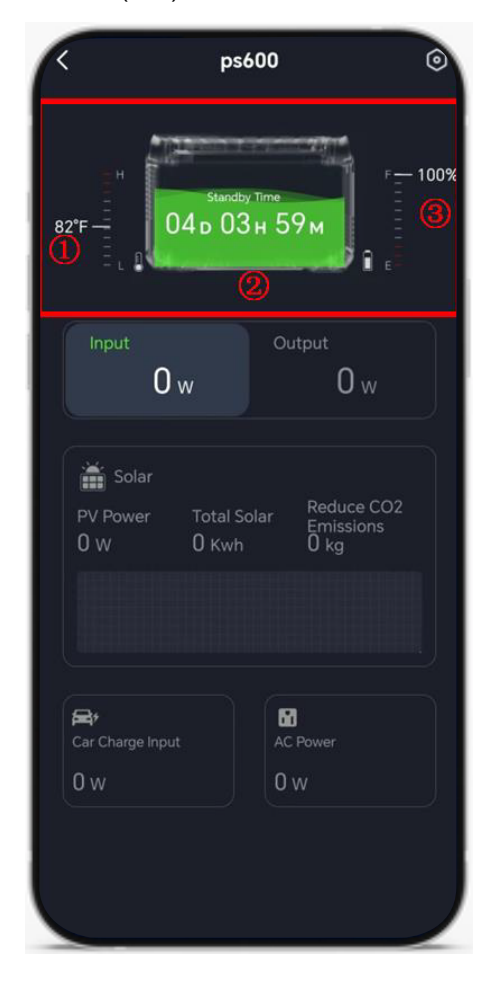

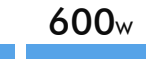

11. Eingang zeigt die gesamte Eingangsleistung an. Wie in der Abbildung dargestellt, ist, ①~③ die Leistungsanzeige im Zustand der Nutzung von Solarmodulen und bezieht sich jeweils auf PV-Strom, die gesamte Solarstromerzeugung und die Reduzierung der Kohlendioxidemissionen. ④ ist die Ladeleistung des Produkts durch Anschluss des Zigarettenanzünders im Auto über das Zubehör, ⑤ ist die Ladeleistung des Produkts durch Anschluss des Zigarettenanzünders im Auto über das Zubehör,

| <                                 | ps600                                  | $\odot$                         |
|-----------------------------------|----------------------------------------|---------------------------------|
| 82°F                              | <sup>Standby Time</sup><br>04 d 03 н 5 | 9 м<br>•9 м                     |
| Input (                           | ) w 0                                  | utput<br>0 w                    |
| Solar<br>PV Power<br>0 w          | Total Solar<br>O Kwh                   | Reduce CO2<br>Emissions<br>O kg |
| <b>₽</b><br>Car Charge Inp<br>0 W | iut Ac                                 | C Power                         |
|                                   |                                        |                                 |

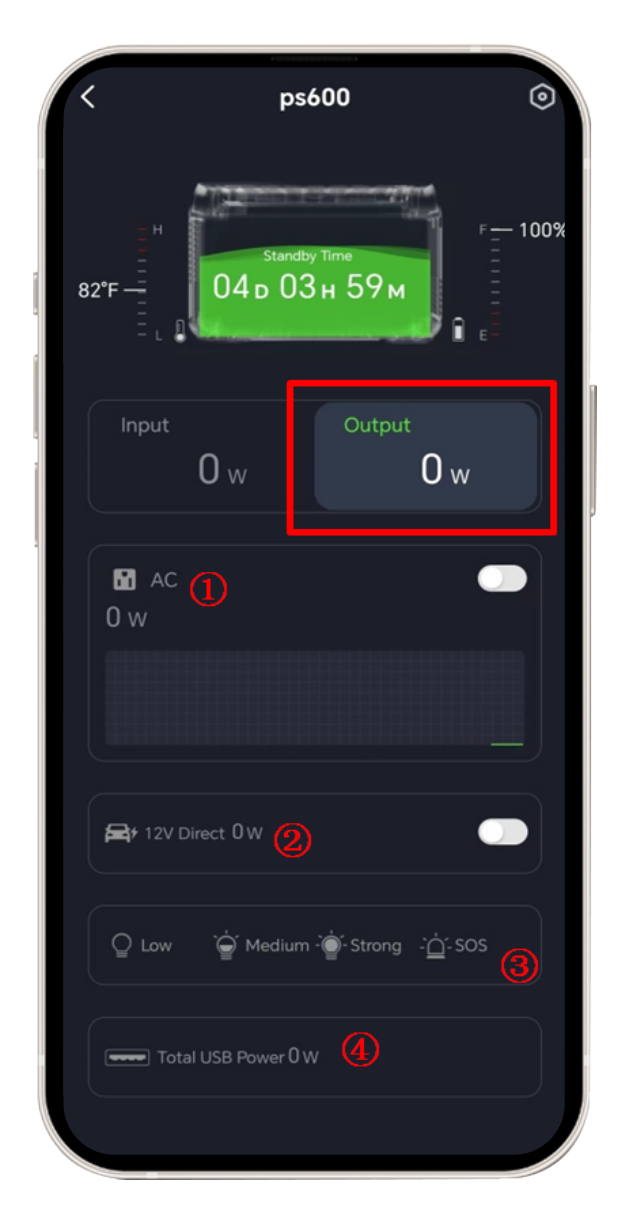

12. Output zeigt die Gesamtausgangsleistung an. Wie in der Abbildung gezeigt, ist ① der Wechselstrom-Ausgangsschalter und zeigt seine Leistung an. ② ist das des Zigarettenanzünder-Schalters. Bitte beachten Sie, dass der Ausgang 12 Volt Gleichstrom hat. ③ ist die LED-Lichtsteuerung, bei der zwischen drei Helligkeitsstufen niedrig, mittel und stark sowie der SOS-Alarm-Blinkmodus gewählt werden kann. ④ zeigt die gesamte USB-Ausgangsleistung an.

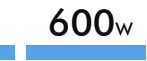

13. Klicken Sie auf die obere rechte Ecke, um die Seite "Einstellungen" aufzurufen.

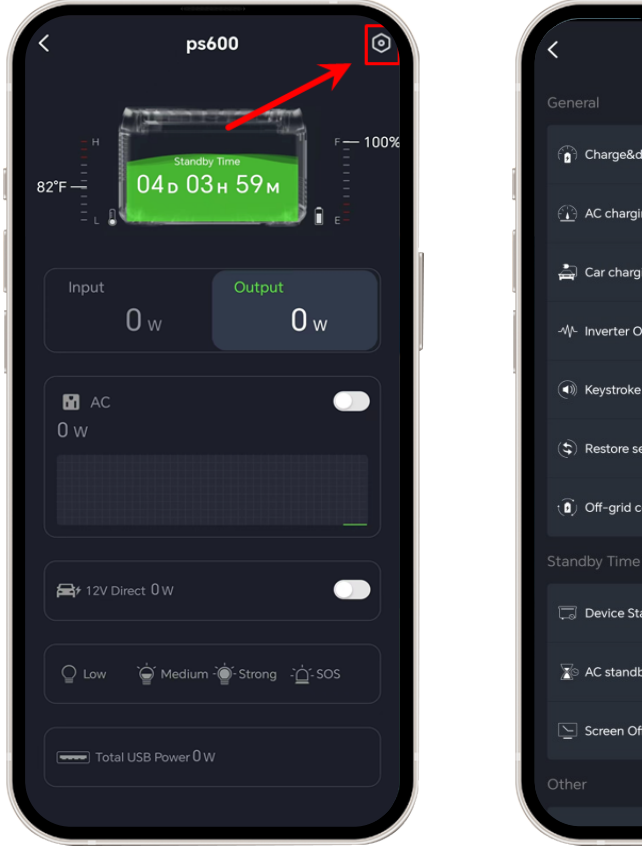

| < Setting                         |           |
|-----------------------------------|-----------|
|                                   |           |
| Charge&discharge limitation       | 0%-100% > |
| AC charging power limitation      | 100% >    |
| 🚔 Car charging current limitation | 8A >      |
| -\- Inverter Output Frequency     | 50Hz >    |
| ( Keystroke Sound                 |           |
| $(\mathbf{t})$ Restore settings   |           |
| (a) Off-grid constant power mode  |           |
|                                   |           |
| 🗔 Device Standby Time             | 2 Hours 📏 |
| S AC standby time                 | 1 Hour >  |
| Screen Off Time                   | 5 min 🗲   |
|                                   |           |
|                                   |           |

14. Dies ist die Lade- und Entladegrenze; Der werkseitige Standardbereich liegt zwischen 0 % und 100 %. Wie in der Abbildung dargestellt, bedeutet die Einstellung dieses Bereichs zwischen 12 % und 87 %, dass der Ladezustand (SOC) zwischen 12 % und 87 % liegen muss, um ordnungsgemäß laden und entladen zu können.

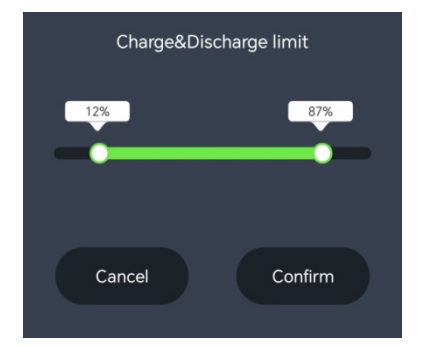

15. Dies ist die Wechselspannungs-Ladeleistungsgrenze; Der werkseitige Standardwert beträgt 100 %. Wie in der Abbildung gezeigt, wird bei einer Änderung auf 79 % die Leistung des Wechselspannungs-Ladestroms auf 79 % der maximalen Leistung begrenzt.

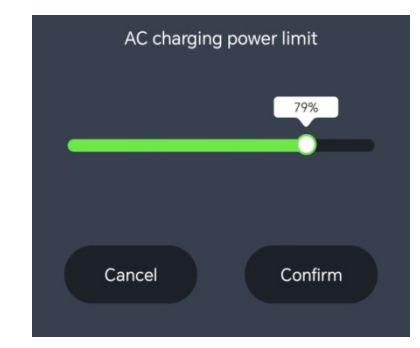

16. Dies ist die Strombegrenzung für das Autoladen. Der werkseitige Standardwert beträgt 8 A. Sie können den Ladestrom je nach Fahrzeug anpassen.

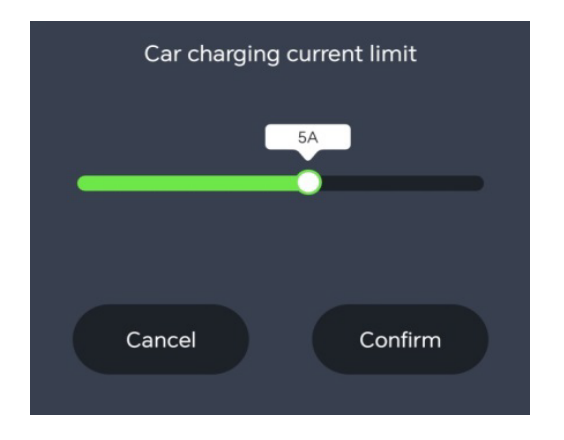

17. Dies ist die Ausgangsfrequenz des Wechselrichters, die zwei Optionen bietet: 50 Hz und 60 Hz.

| Inverter output frequency |   |
|---------------------------|---|
| 50Hz                      | ~ |
| 60Hz                      |   |
|                           |   |

18. Dies ist der Tastentonschalter, wenn er in den Stummmodus geschaltet wird.

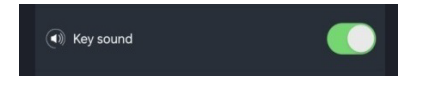

19. Dies sind die Wiederherstellungseinstellungen. Klicken Sie auf "Bestätigen". Das Gerät wird auf die Werkseinstellungen zurückgesetzt.

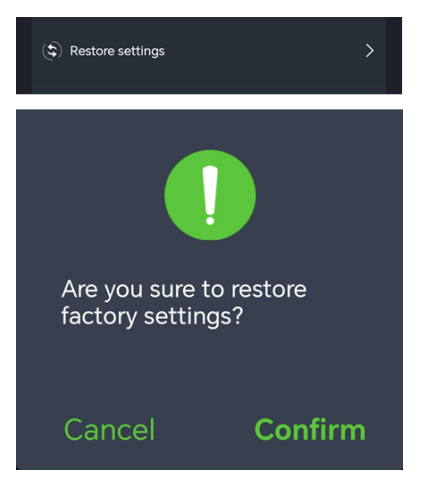

20. Im netzunabhängigen Konstantstrommodus können Sie mit der Power Station Geräte mit einer Nennleistung von 600–1000 W verwenden, wenn die Batterie nicht geladen ist. Bitte beachten Sie bei der Verwendung: Dieser Modus ist schonender für Heiz- und Motorgeräte, nicht für alle Elektrogeräte. Einige Elektrogeräte mit strengen Spannungsanforderungen (z. B. Präzisionsinstrumente) sind immer noch nicht geeignet. Führen Sie daher bitte einen vollständigen Test durch, um zu vermeiden, dass dies Auswirkungen auf Ihre Nutzung hat. Dieser Modus ist werkseitig deaktiviert.

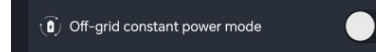

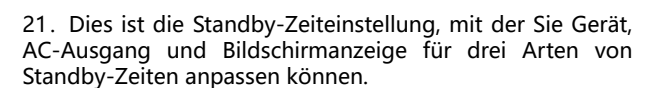

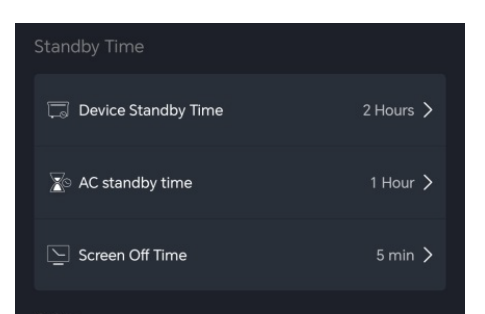

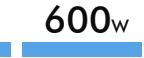

22. Die Standby-Zeit des Geräts bezieht sich auf den Countdown zum Ausschalten des Geräts, wenn der Wechselspannungs-Ausgangsschalter ausgeschaltet ist und kein Ladeund Entladevorgang stattfindet. Der werkseitige Standardwert beträgt 2 Stunden.

| Device standby time |  |
|---------------------|--|
| 15 min              |  |
| 30 min              |  |
| 1 Hour              |  |
| 2 Hours 🗸           |  |
| 4 Hours             |  |
| Always open         |  |
|                     |  |

23. Die Wechselspannungs-Standby-Zeit bezieht sich darauf, dass der Wechselspannungs-Ausgangsschalter eingeschaltet ist, kein Wechselspannungs-Ausgang vorhanden ist und sich automatisch abschaltet, wenn die eingestellte Zeit erreicht ist. Der werkseitige Standardwert beträgt 1 Stunde.

| AC standby time |  |
|-----------------|--|
| 30 min          |  |
| 1 Hour          |  |
| 2 Hours         |  |
| 4 Hours         |  |
| 8 Hours         |  |
| Always Open     |  |
|                 |  |

24. Die Standby-Zeit für das Ausschalten des Bildschirms bezieht sich auf die Zeit, in der sich der Bildschirm nach Abschluss der Touchscreen-Bedienung automatisch ausschaltet. Der werkseitige Standardwert beträgt 5 Minuten.

| Screen off time |  |
|-----------------|--|
| 10 s            |  |
| 30 s            |  |
| 1 min           |  |
| 5 min 🔍         |  |
| 30 min          |  |
| Always open     |  |
|                 |  |

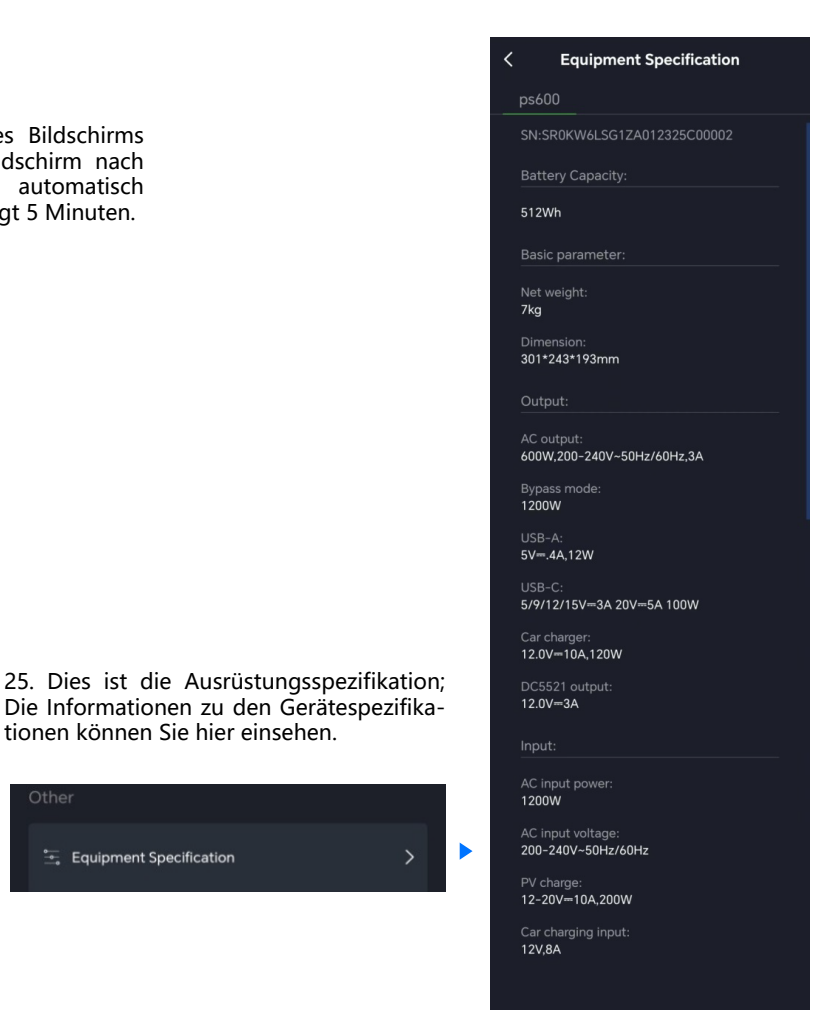

🚊 Equipment Specification

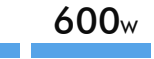

26. Dies ist die Batterietemperatureinheit; Sie können Celsius oder Fahrenheit wählen.

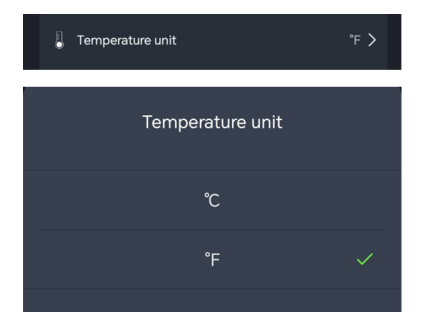

27. Sie können [More] auswählen, um weitere Funktionen anzuzeigen.

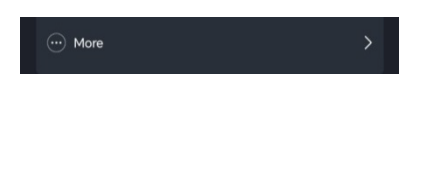

28. Wählen Sie Geräteinformationen, um die virtuelle ID des Geräts abzurufen, was zu einem besseren Kundendienst beitragen kann.

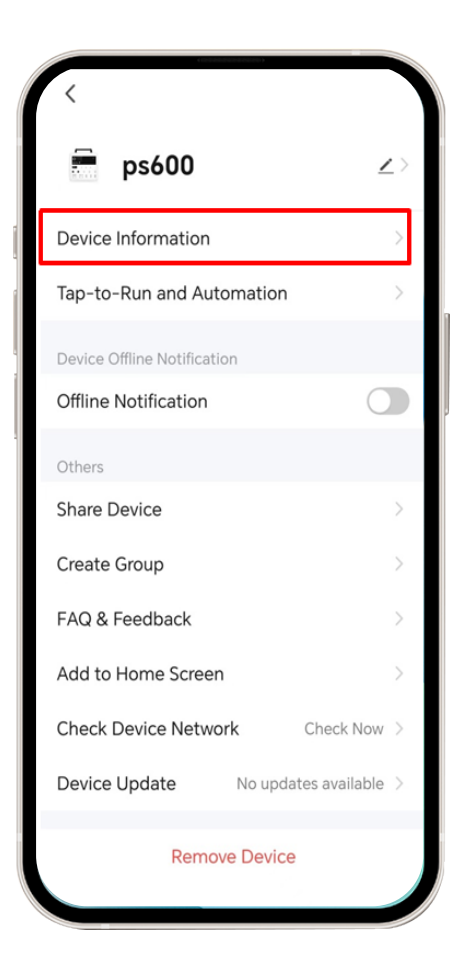

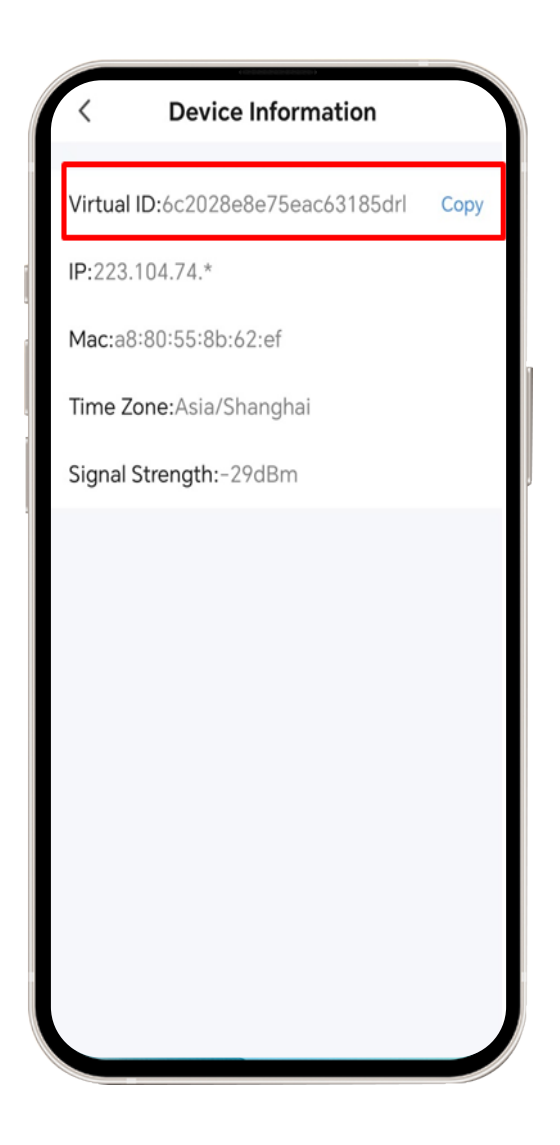

## APP Instrukcja obsługi aplikacji

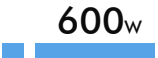

1. Pobierz aplikację, wyszukaj [Smart Life] w Google App Store lub Apple App Store, pobierz aplikację, zarejestruj się i otwórz je lub zeskanuj poniższy kod QR, aby pobrać.

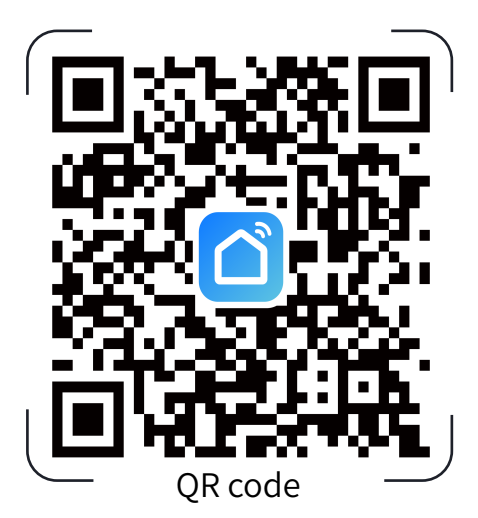

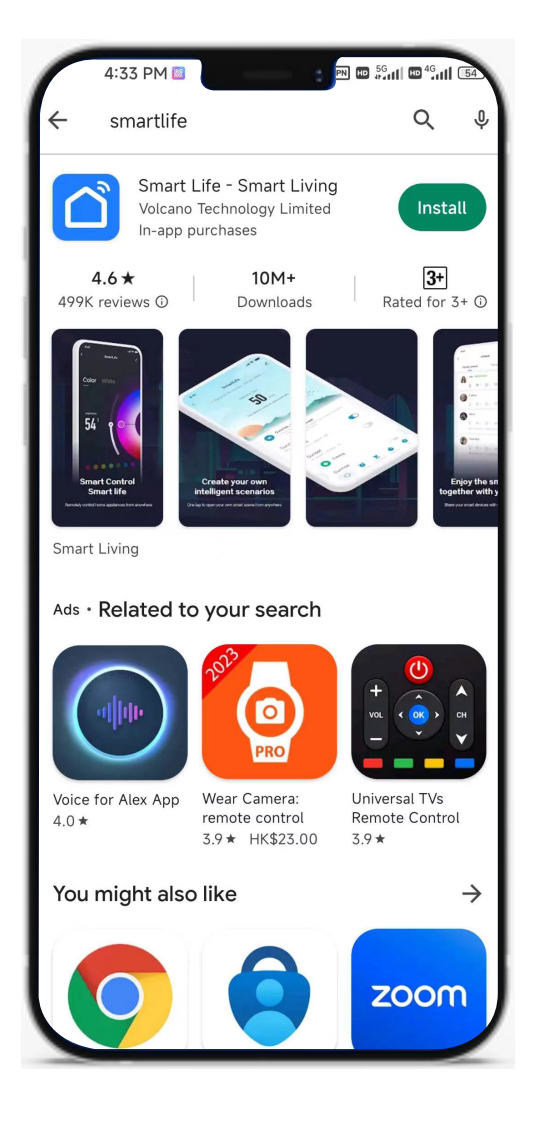

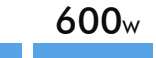

2. Wyłącz funkcję Bluetooth, zarejestruj aplikację i otwórz ją, wejdź do głównego interfejsu, kliknij [Dodaj urządzenie], wejdź do ustawień, kliknij czerwoną ikonę ostrzeżenia pokazaną na rysunku 2.

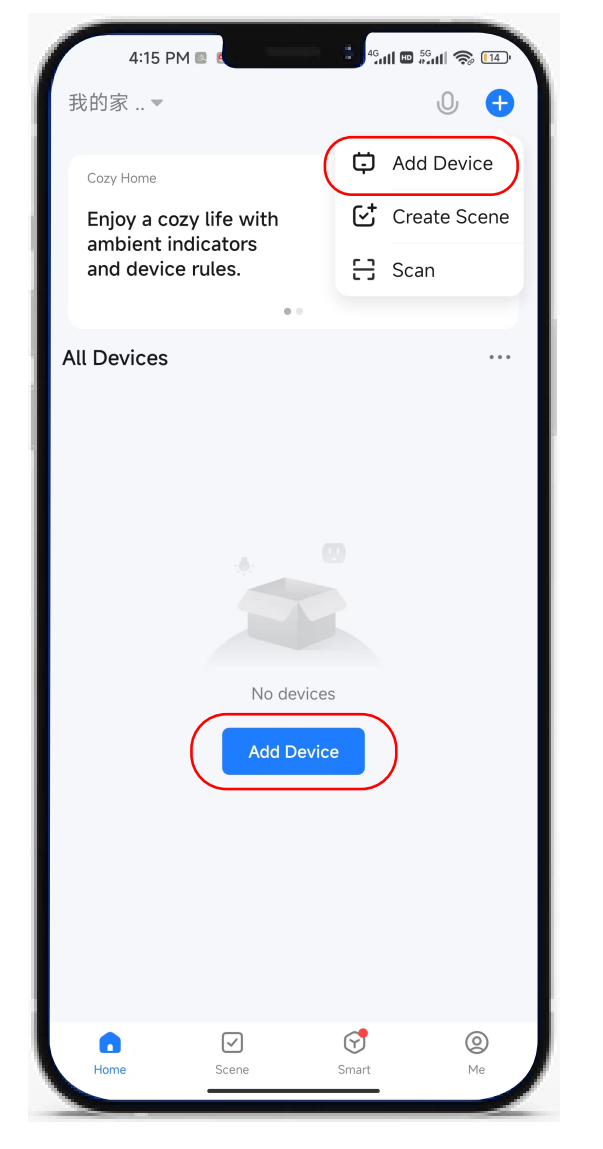

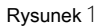

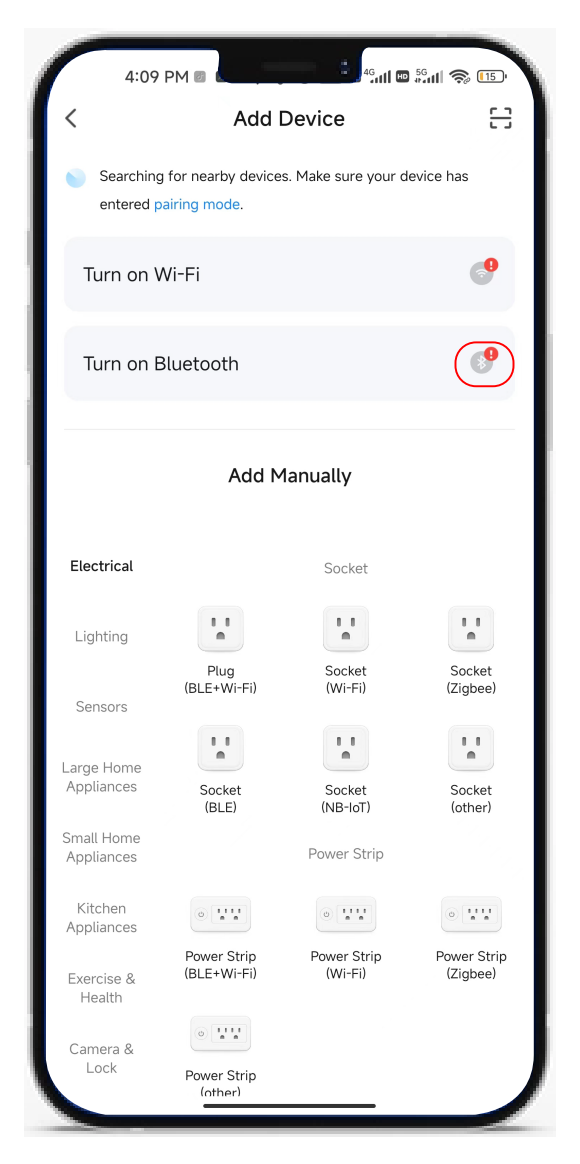

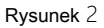

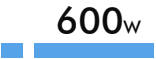

3. Sprawdź interfejs ustawień Bluetooth, jeśli [Nearby Devices Permission] pokazuje [Go to Set], należy przejść do ustawień, kliknąć, aby wejść do ustawień, otworzyć ustawienia [Permission] znaleźć ustawienia uprawnień do otwarcia, jeśli wyświetla się [Enabled], oznacza to, że uprawnienia są OK, wystarczy włączyć Bluetooth i jest OK. Gdy Bluetooth jest włączony, a opcja [Nearby Devices] jest włączona, nie będzie wyświetlane przypomnienie o połączeniu Bluetooth.

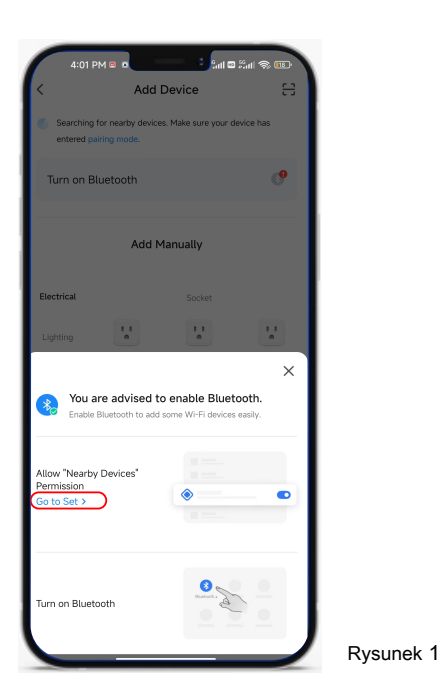

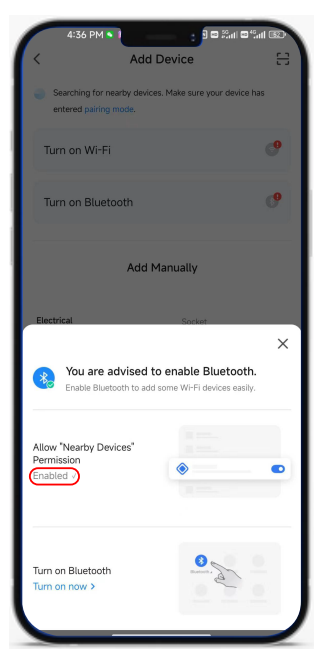

Rysunek 2

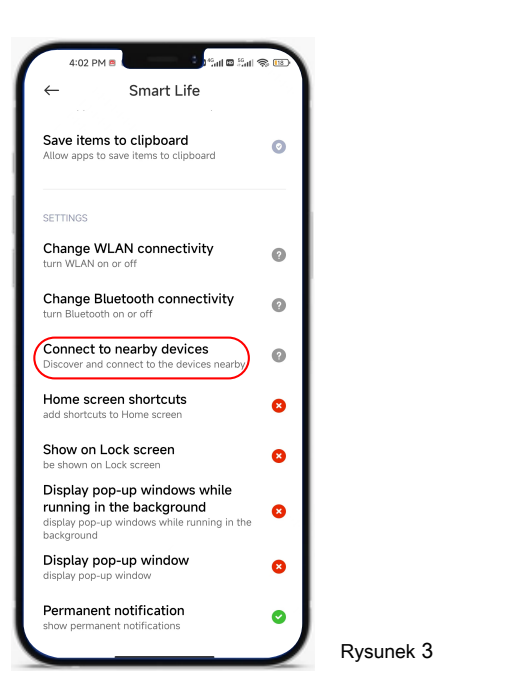

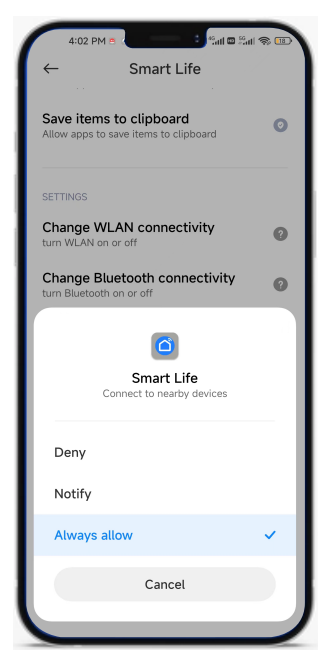

Rysunek 4

4. Jeśli nie masz pewności, czy urządzenie zostało sparowane przez inne osoby, najpierw anuluj możliwe parowanie WIFI: naciśnij jednocześnie dwa przyciski, jak pokazano na rysunku, a ikona WIFI zacznie migać na ekranie, wskazując, że operacja się powiodła.

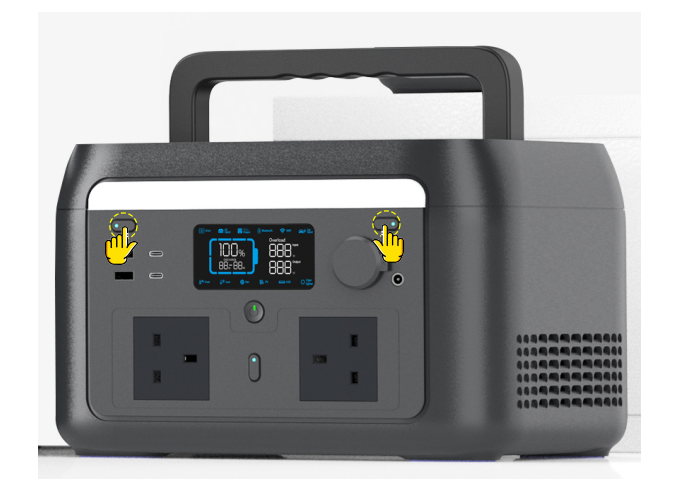

5. Główny interfejs aplikacji automatycznie wyświetli nazwę urządzenia lub wejdź do głównego interfejsu, kliknij [Add Device], znajdź urządzenie, kliknij [Add], pojawi się interfejs logowania, wprowadź nazwę Wi-Fi i hasło, aby zakończyć logowanie. Zakończenie powiązania oznacza, że dodanie urządzenia powiodło się

| 5:14 PM                                                           |                                      | 5:14 PM 🖸 🖕 🗸                                |                                   | a <sup>4</sup> ati ⊕ 42 | 5:15 PM 🖱 🖻 💼 🔹 🛤                                          | • • • • • • • • • • • • • • • • • • • |
|-------------------------------------------------------------------|--------------------------------------|----------------------------------------------|-----------------------------------|-------------------------|------------------------------------------------------------|---------------------------------------|
| 我的家 ▼                                                             | 0 🕒 <                                | Add                                          | Device                            | 8                       |                                                            | ×                                     |
| Cozy Home                                                         | Sear<br>ente                         | ching for nearby device<br>red pairing mode. | is. Make sure your o              | device has              | Enter Wi-Fi Information<br>Choose Wi-Fi and enter password |                                       |
| Enjoy a cozy life with<br>ambient indicators<br>and device rules. | Turn                                 | on Wi-Fi                                     |                                   | ଂ                       | হি m123                                                    |                                       |
| • • •                                                             | Disco                                | overing devices                              |                                   | Add                     | The mobile phone is not connected to Wi-F                  | ,<br>\\\                              |
|                                                                   |                                      | Add N                                        | fanually                          |                         |                                                            |                                       |
|                                                                   | Electrica                            | L                                            | Socket                            |                         |                                                            |                                       |
| No devices                                                        | Lighting                             | Plug<br>(BLE+Wi-Fi)                          | Socket<br>(Wi-Fi)                 | Socket<br>(Zigbee)      |                                                            |                                       |
| Devices to be added: 1                                            | Sensors<br>Large Hon                 | 11                                           | 1.1                               | 1                       |                                                            |                                       |
|                                                                   | Appliance<br>Small Horr<br>Appliance | S Socket<br>(BLE)                            | Socket<br>(NB-IoT)<br>Power Strip | Socket<br>(other)       |                                                            |                                       |
| ps600W                                                            | Kitchen                              | • **                                         | 0 111                             | •                       |                                                            |                                       |
| Add                                                               | Exercise 4<br>Health                 | Power Strip<br>(BLE+Wi-Fi)                   | Power Strip<br>(Wi-Fi)            | Power Strip<br>(Zigbee) | Next                                                       |                                       |
|                                                                   |                                      | •                                            |                                   |                         |                                                            |                                       |
| Rysunek 1                                                         |                                      | Rysı                                         | unek 2                            |                         | Rysunek 3                                                  |                                       |

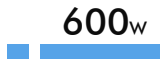

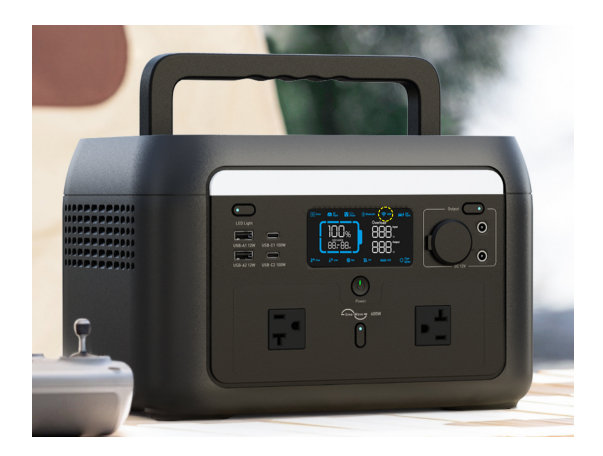

6. Jeśli ikona Wi-Fi na ekranie jest zawsze włączona, oznacza to, że połączenie się powiodło.

(Uwaga:) Po pierwszym udanym połączeniu Wi-Fi, o ile parowanie Wi-Fi nie zostanie anulowane, można używać aplikacji do sterowania całym urządzeniem bez łączenia się z siecią WIFI po włączeniu Bluetooth.

7. Jeśli na zewnątrz nie ma Wi-Fi, jeśli urządzenie zostało powiązane z telefonem komórkowym, można nim sterować bezpośrednio, włączając telefon komórkowy. Jeśli nie jest powiązane, musi zostać ponownie powiązane, a powiązanie można zrealizować poprzez udostępnienie Wi-Fi telefonowi komórkowemu. Metody jak poniżej:

| sez Pro∎<br>× ✓<br>Set up portable<br>hotspot                                                                | 543 PM                                                                                                    | 515 PM • Contraction Choose Wi-Fi and enter password |
|----------------------------------------------------------------------------------------------------|----------------------------------------------------------------------------------------------------|------------------------------------------------------|
| SSID m123<br>Password ······ (*)<br>Security WPA2-Personal (*)<br>Device ident<br>ification 2.4 GHz Band (*) | The mobile phone is not connected to Wi-Fi.  Password  The mobile phone is not connected to Wi-Fi. Only after your mobile phone is connected to Wi-Fi. can it be connected to the device. | The mobile phone is not connected to Wi-Fi.          |
| Select AP<br>Band<br>Hide its SSID                                                                           | Cancel Go to Connect                                                                                                    | Next                                                 |
| Rysunek 1                                                                                                    | Rysunek 2                                                                                                    | Rysunek 3                                            |

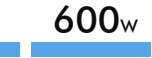

Włącz udostępnianie Wi-Fi w telefonie komórkowym i zwróć uwagę na ustawienie częstotliwości Wi-Fi na 2.4g. W następujący sposób, podczas łączenia urządzenia, sam telefon komórkowy nie musi łączyć się z Wi-Fi (ponieważ telefon komórkowy nie ma możliwości samodzielnego połączenia się z udostępnionym Wi-Fi, a telefon komórkowy nie jest połączony z Wi-Fi, aby przypomnieć o wybraniu [Cancel] ), a następnie ręcznie wprowadź udostępnioną nazwę Wi-Fi i hasło, aby zakończyć powiązanie sieciowe urządzenia.

8. Interfejs parowania jest następujący:

9. Jest to ekran główny, na którym można znaleźć swoje urządzenie.

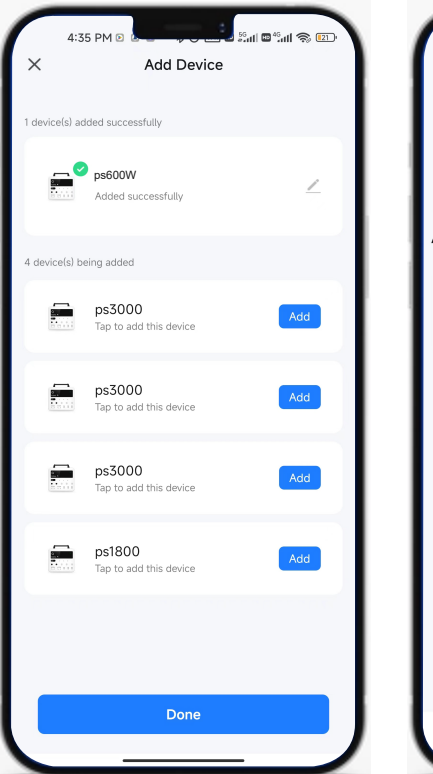

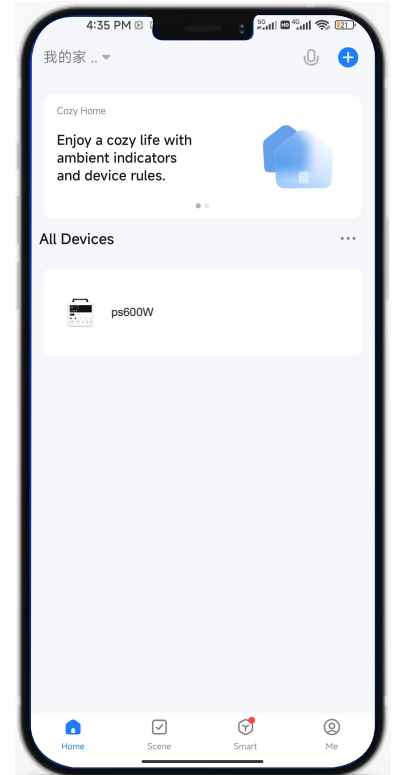

10.10. Dotknij przycisku urządzenia, aby przejść do ekranu pracy baterii. Jak pokazano na rysunku, ① to temperatura baterii, ② to aktualny stan baterii. Podczas ładowania wyświetlany jest szacowany czas pełnego naładowania. Podczas rozładowywania wyświetlany jest czas pozostałej energii. W stanie czuwania wyświetlany jest czas czuwania. ③ oznacza stan naładowania (SOC).

| K                                   | ps600                                      |                                 | ٢      |
|-------------------------------------|--------------------------------------------|---------------------------------|--------|
|                                     | <sup>Standby Time</sup><br>4 d 03 н 5<br>2 | 9                               | - 100% |
| Input                               | Ou                                         | Jtput                           |        |
|                                     | N                                          | Uw                              |        |
| Solar<br>PV Power<br>O W            | Total Solar<br>O Kwh                       | Reduce CO2<br>Emissions<br>0 kg |        |
| <b>₽</b><br>Car Charge Input<br>0 W | AC<br>0                                    | <b>)</b><br>: Power<br>W        |        |
|                                     |                                            |                                 |        |

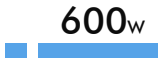

11. Wejście Wskazuje całkowitą moc wejściową. Jak pokazano na rysunku, ①~③ to wskaźnik mocy w stanie korzystania z paneli słonecznych, odnoszący się odpowiednio do mocy fotowoltaicznej, całkowitego wytwarzania energii słonecznej i redukcji emisji dwutlenku węgla. ④ to moc ładowania produktu poprzez podłączenie zapalniczki samochodowej za pośrednictwem akcesorium, ⑤ to moc wejściowa prądu zmiennego.

| < 1                                | ps600 ©                                     |
|------------------------------------|---------------------------------------------|
| 82°F — 04 d                        | одых Тітле<br>03н 59м<br>∎                  |
| Input<br>O w                       | Output<br>0 w                               |
| Solar<br>PV Power Tota<br>0 w 0 Kv | al Solar Reduce CO2<br>Emissions<br>Wh 0 kg |
| Car Charge Input                   | AC Power<br>0 W                             |
|                                    |                                             |

| K         | ps600                                     | ۲                          |
|-----------|-------------------------------------------|----------------------------|
| 82°F      | <sup>standby Time</sup><br>04 d 03 н 59 м | F 100%                     |
| Input     | O w                                       | 0 w                        |
| 0 w       |                                           |                            |
| 🕞 12V Dir | rect 0 w 2                                |                            |
| Q Low     | ີ່ Medium -ີ່ Official Strong             | <u>`</u> <u>Ò</u> -sos (3) |
| Total     | USB Power 0 W                             |                            |

12. Wyjście Wskazuje całkowitą moc wyjściową. Jak pokazano na rysunku,
 przełącznik wyjścia AC i pokazuje jego moc. ② to przełącznik zapalniczki a, należy pamiętać, że moc wyjściowa wynosi 12 V prądu stałego.
 to sterowanie oświetleniem LED, które może wybrać niski, średni, silny trzy poziomy jasności i tryb migania alarmu SOS. ④ pokazuje całkowitą moc wyjściową USB.

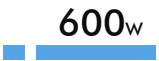

13. Kliknij prawy górny róg, aby przejść do strony ustawień.

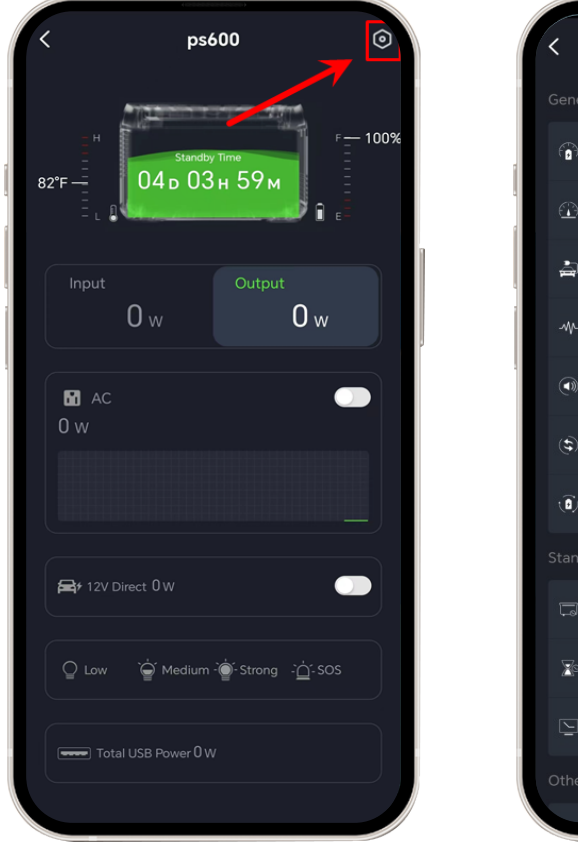

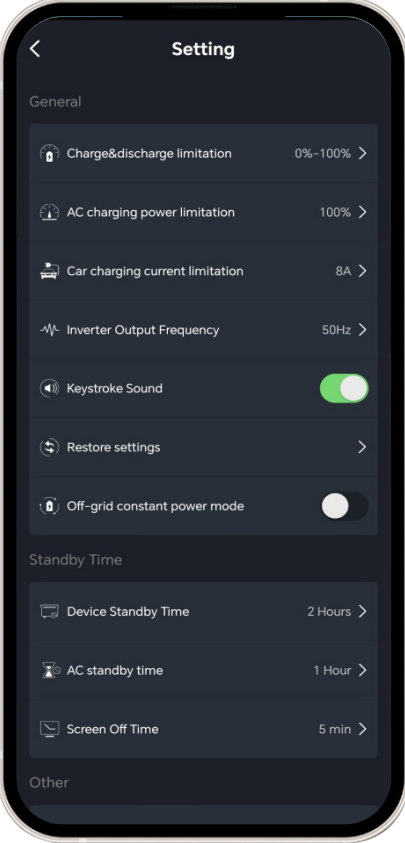

14. Jest to limit ładowania i rozładowania; domyślny zakres fabryczny wynosi od 0% do 100%. Jak pokazano na rysunku, ustawienie tego zakresu między 12% a 87% oznacza, że stan naładowania (SOC) musi wynosić od 12% do 87%, aby ładowanie i rozładowywanie przebiegało prawidłowo.

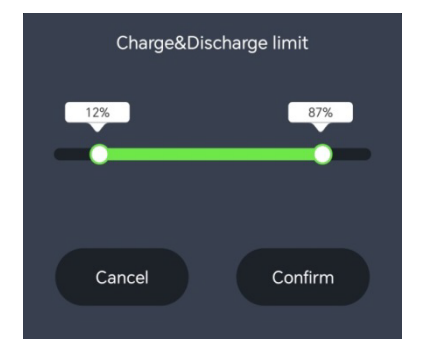

15. Jest to limit mocy ładowania AC; domyślną wartością fabryczną jest 100%. Jak pokazano na rysunku, jeśli wartość ta zostanie zmieniona na 79%, moc ładowania AC zostanie ograniczona do 79% mocy maksymalnej.

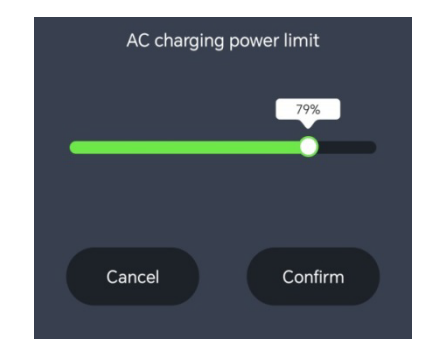

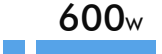

16. Jest to limit prądu ładowania w samochodzie, domyślna wartość fabryczna to 8A. Prąd ładowania można dostosować do pojazdu.

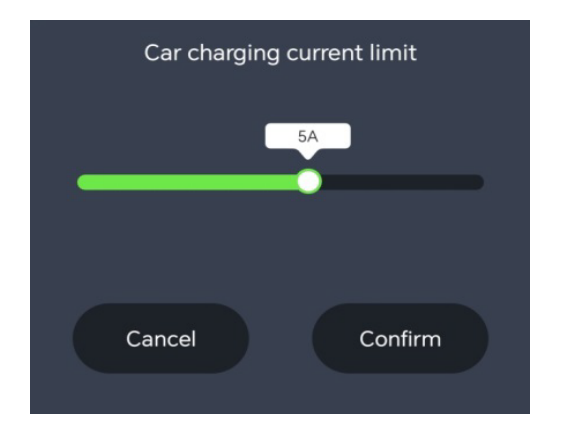

18. Jest to przełącznik dźwięku klawiszy, który po wyłączeniu przechodzi w tryb wyciszenia.

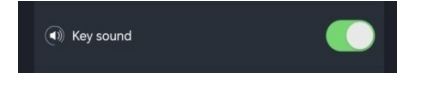

17. Jest to częstotliwość wyjściowa falownika, która zapewnia dwie opcje 50 Hz i 60 Hz.

| Inverter output frequency |      |   |  |
|---------------------------|------|---|--|
|                           | 50Hz | ~ |  |
|                           | 60Hz |   |  |
|                           |      |   |  |

19. To jest przywracanie ustawień, kliknij "Confirm", urządzenie zostanie przywrócone do domyślnych ustawień fabrycznych.

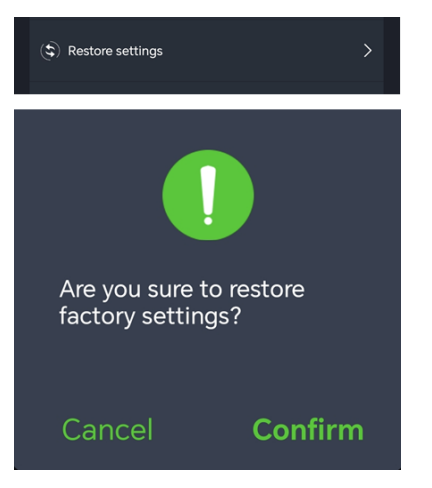

20. W trybie stałego zasilania poza siecią, stacja zasilania umożliwia korzystanie z urządzeń o mocy znamionowej 600-1000 W, gdy akumulator nie jest obciążony. Podczas użytkowania należy pamiętać, że ten tryb jest bardziej przyjazny dla urządzeń grzewczych i silnikowych, nie dla wszystkich urządzeń elektrycznych, niektóre urządzenia elektryczne o ścisłych wymaganiach dotyczących napięcia (takie jak instrumenty precyzyjne) nie są odpowiednie, dlatego należy wykonać pełny test, aby uniknąć wpływu na użytkowanie. Ten tryb jest domyślnie wyłączony.

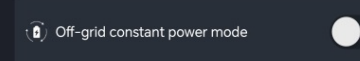

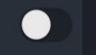

21. Jest to ustawienie czasu czuwania, w którym można dostosować urządzenie, wyjście AC i wyświetlanie ekranu dla trzech typów czasu czuwania.

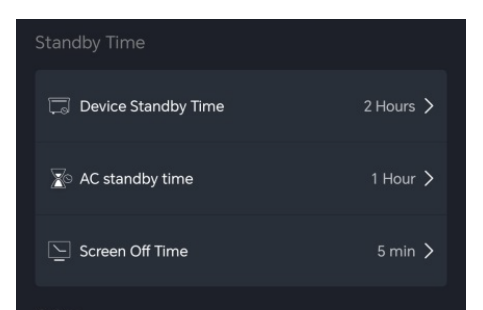

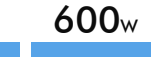

22. Czas czuwania urządzenia odnosi się do odliczania do wyłączenia urządzenia, gdy przełącznik wyjścia AC jest wyłączony i nie ma ładowania ani rozładowywania. Domyślną wartością fabryczną są 2 godziny.

| Device standby time |  |
|---------------------|--|
| 15 min              |  |
| 30 min              |  |
| 1 Hour              |  |
| 2 Hours             |  |
| 4 Hours             |  |
| Always open         |  |
|                     |  |

23. Czas gotowości AC odnosi się do włączonego przełącznika wyjścia AC, nie ma wyjścia AC i wyłącza się automatycznie po osiągnięciu ustawionego czasu. Domyślną wartością fabryczną jest 1 godzina.

| AC standby time |  |
|-----------------|--|
| 30 min          |  |
| 1 Hour          |  |
| 2 Hours         |  |
| 4 Hours         |  |
| 8 Hours         |  |
| Always Open     |  |
|                 |  |

24. Czas wyłączenia ekranu w trybie gotowości odnosi się do czasu, w którym ekran automatycznie wyłącza się po zakończeniu operacji na ekranie dotykowym. Domyślną wartością fabryczną jest 5 minut.

| Screen off time |  |
|-----------------|--|
| 10 s            |  |
| 30 s            |  |
| 1 min           |  |
| 5 min           |  |
| 30 min          |  |
| Always open     |  |
|                 |  |

 ps600

 SN:SR0KW6LSG1ZA012325C00002

 Battery Capacity:

 512Wh

 Basic parameter:

 Net weight:

 7kg

 Dimension:

 301\*243\*193mm

 Output:

 AC output:

 6000W.200-240V-50Hz/60Hz.3A

 Bypass mode:

 1200W

 USB-A:

 SV=-1A.120W

 USB-C:

 SY9/12/15V=3A 20V=5A 100W

 Car charger:

 12.0V=10A.120W

 DC5521 output:

 12.0V=3A

 Input:

 AC input power:

 12.0V=3A

 PV charge:

 12-20V=10A.200W

 Car charging input:

 12-20V=10A.200W

Equipment Specification

25. Jest to specyfikacja sprzętu; informacje o specyfikacji urządzenia można wyświetlić tutaj.

| Othe |                         |   |
|------|-------------------------|---|
|      | Equipment Specification | > |

26. Jest to jednostka temperatury akumulatora; można wybrać skalę Celsjusza lub Fahrenheita.

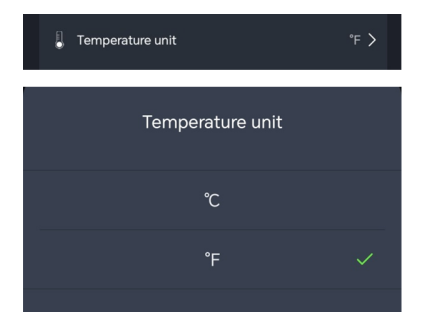

27. Możesz wybrać więcej "More" przypadków, aby wyświetlić więcej funkcji.

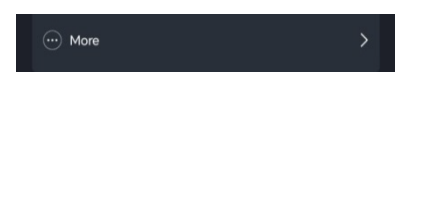

28. Wybierz Informacje o urządzeniu "Device Information", aby uzyskać wirtualny identyfikator urządzenia, który może pomóc w lepszej obsłudze posprzedażowej.

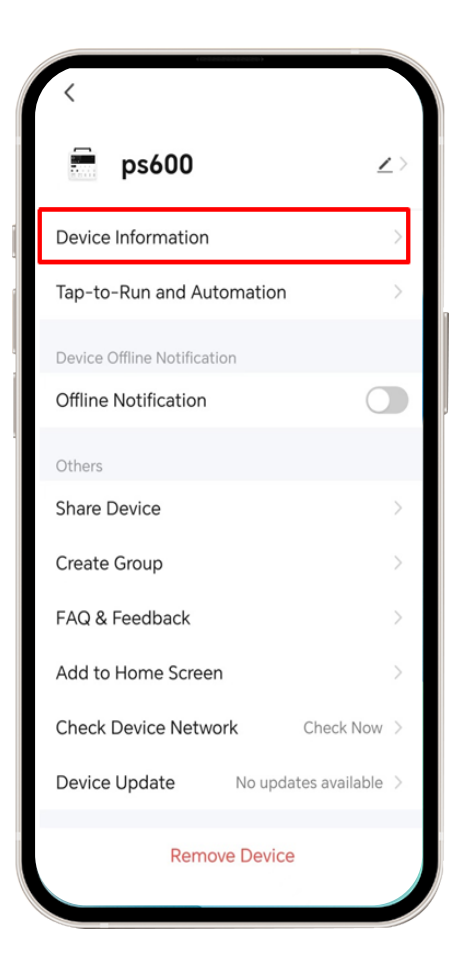

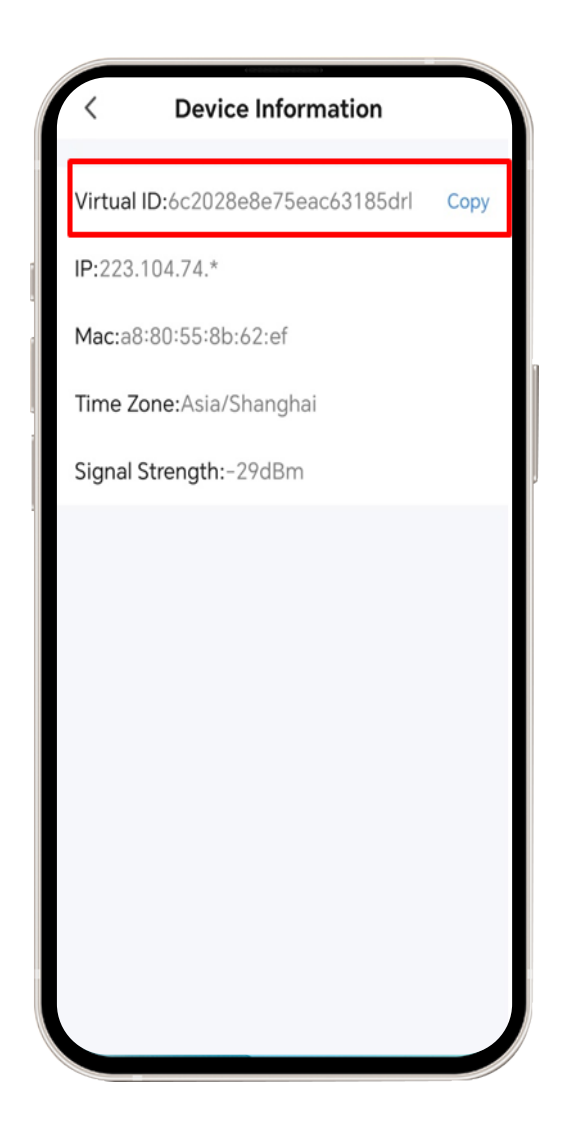